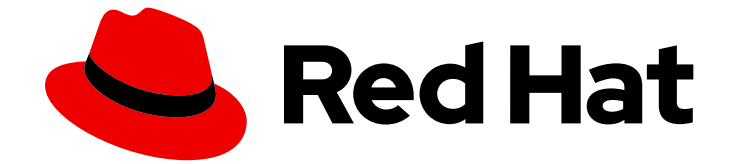

# Red Hat OpenShift Container Storage 4.8

ハイブリッドおよびマルチクラウドリソースの管 理

クラスターおよびストレージ管理者のハイブリッドおよびマルチクラウドリソース 管理

Last Updated: 2023-02-21

# Red Hat OpenShift Container Storage 4.8 ハイブリッドおよびマルチクラ ウドリソースの管理

クラスターおよびストレージ管理者のハイブリッドおよびマルチクラウドリソース管理

Enter your first name here. Enter your surname here.

Enter your organisation's name here. Enter your organisational division here.

Enter your email address here.

# 法律上の通知

Copyright © 2022 | You need to change the HOLDER entity in the en-US/Managing\_hybrid\_and\_multicloud\_resources.ent file |.

The text of and illustrations in this document are licensed by Red Hat under a Creative Commons Attribution–Share Alike 3.0 Unported license ("CC-BY-SA"). An explanation of CC-BY-SA is available at

http://creativecommons.org/licenses/by-sa/3.0/

. In accordance with CC-BY-SA, if you distribute this document or an adaptation of it, you must provide the URL for the original version.

Red Hat, as the licensor of this document, waives the right to enforce, and agrees not to assert, Section 4d of CC-BY-SA to the fullest extent permitted by applicable law.

Red Hat, Red Hat Enterprise Linux, the Shadowman logo, the Red Hat logo, JBoss, OpenShift, Fedora, the Infinity logo, and RHCE are trademarks of Red Hat, Inc., registered in the United States and other countries.

Linux <sup>®</sup> is the registered trademark of Linus Torvalds in the United States and other countries.

Java <sup>®</sup> is a registered trademark of Oracle and/or its affiliates.

XFS <sup>®</sup> is a trademark of Silicon Graphics International Corp. or its subsidiaries in the United States and/or other countries.

MySQL <sup>®</sup> is a registered trademark of MySQL AB in the United States, the European Union and other countries.

Node.js <sup>®</sup> is an official trademark of Joyent. Red Hat is not formally related to or endorsed by the official Joyent Node.js open source or commercial project.

The OpenStack <sup>®</sup> Word Mark and OpenStack logo are either registered trademarks/service marks or trademarks/service marks of the OpenStack Foundation, in the United States and other countries and are used with the OpenStack Foundation's permission. We are not affiliated with, endorsed or sponsored by the OpenStack Foundation, or the OpenStack community.

All other trademarks are the property of their respective owners.

# 概要

本書では、ハイブリッドクラウドまたはマルチクラウド環境でストレージリソースを管理する方法 について説明します。

# 目次

| 多様性を受け入れるオープンソースの強化                                                                                                    | . 4                                                                               |
|----------------------------------------------------------------------------------------------------|-----------------------------------------------------------------------------------|
| RED HAT ドキュメントへのフィードバック (英語のみ)                                                                                                    | . 5                                                                               |
| 第1章 MULTICLOUD OBJECT GATEWAY について                                                                                                    | . 6                                                                               |
| <b>第2章 アプリケーションの使用による MULTICLOUD OBJECT GATEWAY へのアクセス</b><br>2.1. ターミナルから MULTICLOUD OBJECT GATEWAY へのアクセス<br>2.2. MCG コマンドラインインターフェイスからの MULTICLOUD OBJECT GATEWAY へのアクセス                                                                                                    | . <b>7</b><br>8<br>10                                                             |
| 第3章 MULTICLOUD OBJECT GATEWAY コンソールへのユーザーアクセスの許可                                                                                                    | 14                                                                                |
| <ul> <li>第4章 ハイブリッドまたはマルチクラウド用のストレージリソースの追加</li> <li>4.1. 新規バッキングストアの作成</li> <li>4.2. MCG コマンドラインインターフェイスを使用したハイブリッドまたはマルチクラウドのストレージリソーの追加</li> <li>4.2.1. AWS でサポートされるバッキングストアの作成</li> <li>4.2.2. IBM COS でサポートされるバッキングストアの作成</li> <li>4.2.3. Azure でサポートされるバッキングストアの作成</li> <li>4.2.5. ローカル永続ボリュームでサポートされるバッキングストアの作成</li> <li>4.3. S3 と互換性のある MULTICLOUD OBJECT GATEWAY バッキングストアの作成</li> <li>4.5. 新規パケットクラスの作成</li> <li>4.6. バケットクラスの作成</li> <li>4.7. バケットクラスのバッキングストアの編集</li> </ul>                                             | 16<br>16<br>- ス<br>17<br>18<br>19<br>21<br>23<br>25<br>26<br>28<br>30<br>31<br>31 |
| <ul> <li>第5章 NAMESPACE バケットの管理</li> <li>5.1. NAMESPACE バケットのオブジェクトの AMAZON S3 API エンドポイント</li> <li>5.2. MULTICLOUD OBJECT GATEWAY CLI および YAML を使用した NAMESPACE バケットの追加</li> <li>5.2.1. YAML を使用した AWS S3 namespace バケットの追加</li> <li>5.2.2. YAML を使用した IBM COS namespace バケットの追加</li> <li>5.2.3. Multicloud Object Gateway CLI を使用した AWS S3 namespace バケットの追加</li> <li>5.2.4. Multicloud Object Gateway CLI を使用した IBM COS namespace バケットの追加</li> <li>5.3. OPENSHIFT CONTAINER PLATFORM ユーザーインターフェイスを使用した NAMESPACE バケットの追</li> </ul> | 34<br>35<br>35<br>37<br>40<br>41<br>5加<br>43                                      |
| <ul> <li>第6章 ハイブリッドおよびマルチクラウドバケットのデータのミラーリング</li> <li>6.1. MCG コマンドラインインターフェイスを使用したデータのミラーリング用のバケットクラスの作成</li> <li>6.2. YAML を使用したデータのミラーリング用のバケットクラスの作成</li> <li>6.3. ユーザーインターフェイスを使用したデータミラーリングを行うためのバケットの設定</li> <li>第7章 MULTICLOUD OBJECT GATEWAY のバケットポリシー</li> </ul>                                                                                                    | <b>46</b><br>46<br>46<br>47<br><b>49</b>                                          |
| 7.1. バケットポリシーについて<br>7.2. バケットポリシーの使用<br>7.3. MULTICLOUD OBJECT GATEWAY での AWS S3 ユーザーの作成                                                                                                    | 49<br>49<br>50                                                                    |
| <b>第8章 OBJECT BUCKET CLAIM(オブジェクトバケット要求)</b><br>8.1. 動的 OBJECT BUCKET CLAIM(オブジェクトバケット要求)<br>8.2. コマンドラインインターフェイスを使用した OBJECT BUCKET CLAIM(オブジェクトバケット要求) の作り                                                                                                    | <b>54</b><br>54<br>成<br>56                                                        |
| 8.3. OPENSHIFT WEB コンソールを使用した OBJECT BUCKET CLAIM(オブジェクトバケット要求) の作成<br>8.4. OBJECT BUCKET CLAIM(オブジェクトバケット要求) のデプロイメントへの割り当て<br>8.5. OPENSHIFT WEB コンソールを使用したオブジェクトバケットの表示                                                                                                    | 59<br>62<br>63                                                                    |

| 8.6. OBJECT BUCKET CLAIM(オブジェクトバケット要求) の削除                                                                                                    | 64                    |
|----------------------------------------------------------------------------------------------------|-----------------------|
| <b>第9章 オブジェクトバケットのキャッシュポリシー</b><br>9.1. AWS キャッシュバケットの作成<br>9.2. IBM COS キャッシュバケットの作成                                                            | <b>66</b><br>66<br>68 |
| <b>第10章 エンドポイントの追加による MULTICLOUD OBJECT GATEWAY パフォーマンスのスケーリング</b><br>10.1. MULTICLOUD OBJECT GATEWAY での S3 エンドポイント<br>10.2. ストレージノードを使用したスケーリング | <b>71</b><br>71<br>71 |
| 第11章 MULTICLOUD OBJECT GATEWAY エンドポイントの自動スケーリング                                                                                                  | 75                    |
| 第12章 RADOS OBJECT GATEWAY S3 エンドポイントへのアクセス                                                                                                    | 76                    |

# 多様性を受け入れるオープンソースの強化

Red Hat では、コード、ドキュメント、Web プロパティーにおける配慮に欠ける用語の置き換えに取り 組んでいます。まずは、マスター (master)、スレーブ (slave)、ブラックリスト (blacklist)、ホワイトリ スト (whitelist) の4つの用語の置き換えから始めます。この取り組みは膨大な作業を要するため、今後 の複数のリリースで段階的に用語の置き換えを実施して参ります。詳細は、弊社の CTO である Chris Wright のメッセージ を参照してください。

# RED HAT ドキュメントへのフィードバック (英語のみ)

弊社のドキュメントについてのご意見をお聞かせください。ドキュメントの改善点があれば、ぜひお知らせください。フィードバックをお寄せいただくには、以下をご確認ください。

- 特定の部分についての簡単なコメントをお寄せいただく場合は、以下をご確認ください。
  - 1. ドキュメントの表示が Multi-page HTML 形式になっていていることを確認してください。 ドキュメントの右上隅に Feedback ボタンがあることを確認してください。
  - 2. マウスカーソルを使用して、コメントを追加するテキストの部分を強調表示します。
  - 3. 強調表示されたテキストの下に表示される Add Feedback ポップアップをクリックします。
  - 4. 表示される指示に従ってください。
- より詳細なフィードバックをお寄せいただく場合は、Bugzillaのチケットを作成してください。
  - 1. Bugzilla の Web サイトに移動します。
  - 2. Component セクションで、documentation を選択します。
  - 3. Description フィールドに、ドキュメントの改善に向けたご提案を記入してください。ド キュメントの該当部分へのリンクも追加してください。
  - 4. Submit Bug をクリックします。

# 第1章 MULTICLOUD OBJECT GATEWAY について

Multicloud Object Gateway (MCG) は OpenShift の軽量オブジェクトストレージサービスであり、ユー ザーは必要に応じて、複数のクラスター、およびクラウドネイティブストレージを使用して、オンプレ ミスで小規模に開始し、その後にスケーリングできます。

# 第2章 アプリケーションの使用による MULTICLOUD OBJECT GATEWAY へのアクセス

AWS S3 を対象とするアプリケーションまたは AWS S3 Software Development Kit(SDK) を使用する コードを使用して、オブジェクトサービスにアクセスできます。アプリケーションは、MCG エンドポ イント、アクセスキー、およびシークレットアクセスキーを指定する必要があります。ターミナルまた は MCG CLI を使用して、この情報を取得できます。

RADOS Object Gateway S3 エンドポイントへのアクセスに関する詳細は、12章*RADOS Object Gateway* S3 エンドポイントへのアクセス を参照してください。

# 前提条件

- 実行中の OpenShift Container Storage Platform
- MCG コマンドラインインターフェイスをダウンロードして、管理を容易にします。

# subscription-manager repos --enable=rh-ocs-4-for-rhel-8-x86\_64-rpms
# yum install mcg

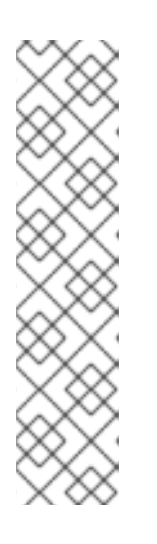

注記

サブスクリプションマネージャーを使用してリポジトリーを有効にするための適切なアーキテクチャーを指定します。たとえば、以下のようになります。

• IBM Power Systems の場合は、以下のコマンドを使用します。

# subscription-manager repos --enable=rh-ocs-4-for-rhel-8-ppc64le-rpms

◦ IBMZインフラストラクチャーの場合は、以下のコマンドを使用します。

# subscription-manager repos --enable=rh-ocs-4-for-rhel-8-s390x-rpms

 または、mcg パッケージを、Download RedHat OpenShift Container Storage ページにある OpenShift Container Storage RPM からインストールできます。

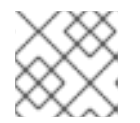

# 注記

お使いのアーキテクチャーに応じて、正しい製品バリアントを選択します。

関連するエンドポイント、アクセスキー、およびシークレットアクセスキーには、以下の2つの方法で アクセスできます。

- 「ターミナルから Multicloud Object Gateway へのアクセス」
- 「MCG コマンドラインインターフェイスからの Multicloud Object Gateway へのアクセス」

# 仮想ホストのスタイルを使用した MCG バケットへのアクセス

# 例2.1**例**

クライアントアプリケーションが https://<bucket-name>.s3-openshiftstorage.apps.mycluster-cluster.qe.rh-ocs.com にアクセスしようとする場合 ここで、<bucket-name> は MCG バケットの名前です。

たとえば、https://mcg-test-bucket.s3-openshift-storage.apps.mycluster-cluster.qe.rhocs.com になります。

DNS エントリーは、S3 サービスを参照するように、**mcg-test-bucket.s3-openshiftstorage.apps.mycluster-cluster.qe.rh-ocs.com** が必要です。

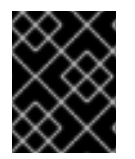

#### 重要

仮想ホストスタイルを使用してクライアントアプリケーションを MCG バケットを参照 するように、DNS エントリーがあることを確認します。

# 2.1. ターミナルから MULTICLOUD OBJECT GATEWAY へのアクセス

## 手順

**describe** コマンドを実行し、アクセスキー (**AWS\_ACCESS\_KEY\_ID** 値) およびシークレットアクセス キー (**AWS\_SECRET\_ACCESS\_KEY** 値) を含む MCG エンドポイントについての情報を表示します。

# oc describe noobaa -n openshift-storage

出力は以下のようになります。

Name: noobaa Namespace: openshift-storage Labels: <none> Annotations: <none> API Version: noobaa.io/v1alpha1 Kind: NooBaa Metadata: Creation Timestamp: 2019-07-29T16:22:06Z Generation: 1 Resource Version: 6718822 Self Link: /apis/noobaa.io/v1alpha1/namespaces/openshift-storage/noobaas/noobaa UID: 019cfb4a-b21d-11e9-9a02-06c8de012f9e Spec: Status: Accounts: Admin: Secret Ref: Name: noobaa-admin Namespace: openshift-storage noobaa/noobaa-core:4.0 Actual Image: **Observed Generation: 1** Phase: Ready Readme: Welcome to NooBaa! \_\_\_\_\_ Welcome to NooBaa! \_\_\_\_\_

NooBaa Core Version: NooBaa Operator Version:

Lets get started:

1. Connect to Management console:

Read your mgmt console login information (email & password) from secret: "noobaa-admin".

kubectl get secret noobaa-admin -n openshift-storage -o json | jq '.data|map\_values(@base64d)'

Open the management console service - take External IP/DNS or Node Port or use port forwarding:

kubectl port-forward -n openshift-storage service/noobaa-mgmt 11443:443 & open https://localhost:11443

2. Test S3 client:

kubectl port-forward -n openshift-storage service/s3 10443:443 &

NOOBAA\_ACCESS\_KEY=\$(kubectl get secret noobaa-admin -n openshift-storage -o json | jq -r '.data.AWS\_ACCESS\_KEY\_ID|@base64d')

NOOBAA\_SECRET\_KEY=\$(kubectl get secret noobaa-admin -n openshift-storage -o json | jq -r '.data.AWS\_SECRET\_ACCESS\_KEY|@base64d')

alias s3='AWS\_ACCESS\_KEY\_ID=\$NOOBAA\_ACCESS\_KEY

AWS\_SECRET\_ACCESS\_KEY=\$NOOBAA\_SECRET\_KEY aws --endpoint https://localhost:10443 -no-verify-ssl s3'

s3 ls

1

2

Services: Service Mgmt: External DNS: https://noobaa-mgmt-openshift-storage.apps.mycluster-cluster.ge.rh-ocs.com https://a3406079515be11eaa3b70683061451e-1194613580.us-east-2.elb.amazonaws.com:443 Internal DNS: https://noobaa-mgmt.openshift-storage.svc:443 Internal IP: https://172.30.235.12:443 Node Ports: https://10.0.142.103:31385 Pod Ports: https://10.131.0.19:8443 serviceS3: External DNS: 3 https://s3-openshift-storage.apps.mycluster-cluster.qe.rh-ocs.com https://a340f4e1315be11eaa3b70683061451e-943168195.us-east-2.elb.amazonaws.com:443 Internal DNS: https://s3.openshift-storage.svc:443 Internal IP: https://172.30.86.41:443 Node Ports:

https://10.0.142.103:31011 Pod Ports: https://10.131.0.19:6443

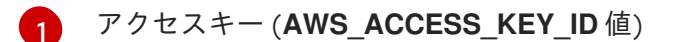

# シークレットアクセスキー (AWS\_SECRET\_ACCESS\_KEY 値)

MCG エンドポイント

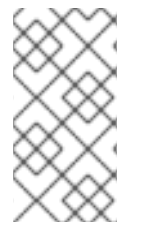

#### 注記

oc describe noobaa コマンドには、利用可能な内部および外部 DNS 名が一覧表示され ます。内部 DNS を使用する場合、トラフィックは無料になります。外部 DNS はロード バランシングを使用してトラフィックを処理するため、1時間あたりのコストがかかりま す。

# 2.2. MCG コマンドラインインターフェイスからの MULTICLOUD OBJECT GATEWAY へのアクセス

前提条件

• MCG コマンドラインインターフェイスをダウンロードします。

# subscription-manager repos --enable=rh-ocs-4-for-rhel-8-x86\_64-rpms
# yum install mcg

# 注記

サブスクリプションマネージャーを使用してリポジトリーを有効にするための適 切なアーキテクチャーを指定します。たとえば、以下のようになります。

• IBM Power Systems の場合は、以下のコマンドを使用します。

# subscription-manager repos --enable=rh-ocs-4-for-rhel-8-ppc64le-rpms

• IBMZインフラストラクチャーの場合は、以下のコマンドを使用します。

# subscription-manager repos --enable=rh-ocs-4-for-rhel-8-s390x-rpms

# 手順

**status** コマンドを実行して、エンドポイント、アクセスキー、およびシークレットアクセスキーにアク セスします。

noobaa status -n openshift-storage

出力は以下のようになります。

INFO[0000] Namespace: openshift-storage INFO[0000]

INFO[0000] CRD Status: INFO[0003] Exists: CustomResourceDefinition "noobaas.noobaa.io" INFO[0003] Exists: CustomResourceDefinition "backingstores.noobaa.io" INFO[0003] Exists: CustomResourceDefinition "bucketclasses.noobaa.io" INFO[0004] Exists: CustomResourceDefinition "objectbucketclaims.objectbucket.io" INFO[0004] Exists: CustomResourceDefinition "objectbuckets.objectbucket.io" INFO[0004] INFO[0004] Operator Status: INFO[0004] Exists: Namespace "openshift-storage" INFO[0004] Exists: ServiceAccount "noobaa" INFO[0005] Exists: Role "ocs-operator.v0.0.271-6g45f" INFO[0005] Exists: RoleBinding "ocs-operator.v0.0.271-6g45f-noobaa-f9vpj" INFO[0006] Exists: ClusterRole "ocs-operator.v0.0.271-fjhgh" INFO[0006] Exists: ClusterRoleBinding "ocs-operator.v0.0.271-fjhgh-noobaa-pdxn5" INFO[0006] Exists: Deployment "noobaa-operator" INFO[0006] INFO[0006] System Status: INFO[0007] Exists: NooBaa "noobaa" INFO[0007] Exists: StatefulSet "noobaa-core" INFO[0007] Exists: Service "noobaa-mgmt" INFO[0008] Exists: Service "s3" INFO[0008] Exists: Secret "noobaa-server" INFO[0008] Exists: Secret "noobaa-operator" INFO[0008] Exists: Secret "noobaa-admin" INFO[0009] Exists: StorageClass "openshift-storage.noobaa.io" INFO[0009] Exists: BucketClass "noobaa-default-bucket-class" INFO[0009] (Optional) Exists: BackingStore "noobaa-default-backing-store" INFO[0010] (Optional) Exists: CredentialsRequest "noobaa-cloud-creds" INFO[0010] (Optional) Exists: PrometheusRule "noobaa-prometheus-rules" INFO[0010] (Optional) Exists: ServiceMonitor "noobaa-service-monitor" INFO[0011] (Optional) Exists: Route "noobaa-mgmt" INFO[0011] (Optional) Exists: Route "s3" INFO[0011] Exists: PersistentVolumeClaim "db-noobaa-core-0" INFO[0011] System Phase is "Ready" INFO[0011] Exists: "noobaa-admin" #-----# #- Mgmt Addresses -# #-----# ExternalDNS : [https://noobaa-mgmt-openshift-storage.apps.mycluster-cluster.qe.rh-ocs.com https://a3406079515be11eaa3b70683061451e-1194613580.us-east-2.elb.amazonaws.com:4431 ExternalIP : [] NodePorts : [https://10.0.142.103:31385] InternalDNS : [https://noobaa-mgmt.openshift-storage.svc:443] InternalIP : [https://172.30.235.12:443] PodPorts : [https://10.131.0.19:8443] #-----# #- Mgmt Credentials -# #-----# email : admin@noobaa.io password : HKLbH1rSuVU0I/soulkSiA== #-----#

#- S3 Addresses -# #-----# ExternalDNS : [https://s3-openshift-storage.apps.mycluster-cluster.qe.rh-ocs.com https://a340f4e1315be11eaa3b70683061451e-943168195.us-east-2.elb.amazonaws.com:443] ExternalIP : [] NodePorts : [https://10.0.142.103:31011] InternalDNS : [https://s3.openshift-storage.svc:443] InternalIP : [https://172.30.86.41:443] PodPorts : [https://10.131.0.19:6443] #-----# #- S3 Credentials -# #-----# 2 AWS\_ACCESS\_KEY\_ID : jVmAsu9FsvRHYmfjTiHV 3 AWS\_SECRET\_ACCESS\_KEY : E//420VNedJfATvVSmDz6FMtsSAzuBv6z180PT5c #-----# #- Backing Stores -# #-----# NAME TYPE TARGET-BUCKET PHASE AGE noobaa-default-backing-store aws-s3 noobaa-backing-store-15dc896d-7fe0-4bed-9349-5942211b93c9 Ready 141h35m32s #-----# #- Bucket Classes -# #-----# PLACEMENT PHASE AGE NAME noobaa-default-bucket-class {Tiers:[{Placement: BackingStores:[noobaa-default-backing-store]}]} Ready 141h35m33s #-----# #- Bucket Claims -# #-----# No OBC's found. エンドポイント アクセスキー 3 シークレットアクセスキー これで、アプリケーションに接続するための関連するエンドポイント、アクセスキー、およびシーク レットアクセスキーを使用できます。

#### 例2.2 例

AWS S3 CLI がアプリケーションである場合、以下のコマンドは OpenShift Container Storage のバ ケットを一覧表示します。

AWS\_ACCESS\_KEY\_ID=<AWS\_ACCESS\_KEY\_ID> AWS\_SECRET\_ACCESS\_KEY=<AWS\_SECRET\_ACCESS\_KEY> aws --endpoint <ENDPOINT> --no-verify-ssl s3 ls

# 第3章 MULTICLOUD OBJECT GATEWAY コンソールへのユー ザーアクセスの許可

ユーザーに Multicloud Object Gateway コンソールへのアクセスを許可するには、ユーザーが以下の条件を満たしていることを確認してください。

- ユーザーは cluster-admins グループに属する。
- ユーザーは system:cluster-admins 仮想グループに属する。

# 前提条件

• 実行中の OpenShift Container Storage Platform

# 手順

- Multicloud Object Gateway へのアクセスを有効にします。
   クラスターで以下の手順を実行します。
  - a. cluster-admins グループを作成します。

# oc adm groups new cluster-admins

b. グループを cluster-admin ロールにバインドします。

# oc adm policy add-cluster-role-to-group cluster-admin cluster-admins

- 2. **cluster-admins** グループからユーザーを追加または削除して、Multicloud Object Gateway コ ンソールへのアクセスを制御します。
  - ユーザーのセットを cluster-admins グループに追加するには、以下を実行します。

# oc adm groups add-users cluster-admins <user-name> <user-name> <user-name>...

ここで、<user-name>は追加するユーザーの名前です。

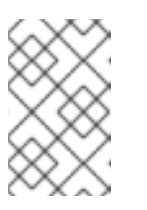

# 注記

ユーザーのセットを **cluster-admins** グループに追加する場合、新たに追加 されたユーザーを cluster-admin ロールにバインドし、OpenShift Container Storage ダッシュボードへのアクセスを許可する必要はありません。

● ユーザーのセットを cluster-admins グループから削除するには、以下を実行します。

# oc adm groups remove-users cluster-admins <user-name> <user-name> <user-name>...

ここで、<user-name>は削除するユーザーの名前です。

# 検証手順

OpenShift Web コンソールで、Multicloud Object Gateway コンソールへのアクセスパーミッションを持つユーザーとしてログインします。

- 2. Storage → Overview → Object タブ → に移動し、 Multicloud Object Gateway リンクを選択し ます。
- 3. Multicloud Object Gateway コンソールで、アクセスパーミッションを持つ同じユーザーでログ インします。
- 4. Allow selected permissions をクリックします。

# 第4章 ハイブリッドまたはマルチクラウド用のストレージリソース の追加

# 4.1. 新規バッキングストアの作成

以下の手順を使用して、OpenShift Container Storage で新規のバッキングストアを作成します。

#### 前提条件

• OpenShift への管理者アクセス。

#### 手順

- 1. OpenShift Web コンソールの左側のペインで **Operators** → **Installed Operators** をクリック し、インストールされた Operator を表示します。
- 2. **OpenShift Container Storage** Operator をクリックします。
- 3. OpenShift Container Storage Operator ページで右側にスクロールし、**Backing Store** タブをク リックします。
- 4. Create Backing Store をクリックします。

図4.1 Create Backing Store ページ

| Red Hat<br>OpenShift<br>Container Platform |                                                                                                    | <br>* | 0 O | kube:admin 👻 |
|--------------------------------------------|----------------------------------------------------------------------------------------------------|-------|-----|--------------|
| 📽 Administrator 👻                          | You are logged in as a temporary administrative user. Update the <u>cluster OAuth configuration</u> to allow others to log in. |       |     |              |
|                                            | Project: openshift-storage 💌                                                                                                   |       |     |              |
| Home >                                     | OpenShift Container Storage  > Create Backing Store                                                                            |       |     | î            |
| Operators 🗸                                | Create new Backing Store                                                                                                    |       |     |              |
| OperatorHub                                | Storage targets that are used to store chunks of data on MCG buckets.                                                          |       |     |              |
| Installed Operators                        |                                                                                                    |       |     |              |
| Workloads >                                |                                                                                                    |       |     |              |
| Networking >                               | Backing Store Name *                                                                                                    |       |     |              |
| Networking 7                               | my-backingstore                                                                                                    |       |     |              |
| Storage >                                  | A unique name for the Backing Store within the project                                                                         |       |     |              |
| Builds >                                   | Provider *                                                                                                    |       |     |              |
| Monitorina >                               | AWS S3                                                                                                    |       |     |              |
| · ·                                        | Region *                                                                                                    |       |     |              |
| Compute >                                  | us-east-1                                                                                                    |       |     |              |
| User Management >                          | Endpoint                                                                                                    |       |     |              |
| Administration >                           |                                                                                                    |       |     |              |
|                                            | Sarrat *                                                                                                    |       |     |              |
|                                            | Select Secret   Switch to Credentials                                                                                          |       |     |              |
|                                            |                                                                                                    |       |     |              |
|                                            | Target Bucket *                                                                                                    |       |     |              |
|                                            |                                                                                                    |       |     |              |
|                                            |                                                                                                    |       |     |              |
|                                            | Create Backing Store Cancel                                                                                                    |       |     |              |

- 5. Create New Backing Store ページで、以下を実行します。
  - a. Backing Store Name を入力します。
  - b. Provider を選択します。
  - c. Region を選択します。
  - d. Endpoint を入力します。これはオプションです。
  - e. ドロップダウンリストから Secret を選択するか、または独自のシークレットを作成します。オプションで、Switch to Credentials ビューを選択すると、必要なシークレットを入力できます。

OCP シークレットの作成に関する詳細は、Openshift Container Platform ドキュメントの シークレットの作成 を参照してください。

バッキングストアごとに異なるシークレットが必要です。特定のバッキングストアのシー クレット作成についての詳細は「MCGコマンドラインインターフェイスを使用したハイ ブリッドまたはマルチクラウドのストレージリソースの追加」を参照して、YAMLを使用 したストレージリソースの追加についての手順を実行します。

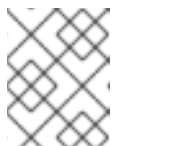

このメニューは、Google Cloud およびローカル PVC 以外のすべてのプロバ イダーに関連します。

- f. Target bucket を入力します。ターゲットバケットは、リモートクラウドサービスでホストされるコンテナーストレージです。MCG に対してシステム用にこのバケットを使用できることを通知する接続を作成できます。
- 6. Create Backing Store をクリックします。

注記

#### 検証手順

- 1. Operators  $\rightarrow$  Installed Operators  $\mathcal{E}$   $\mathcal{D}$   $\mathcal{D}$
- 2. **OpenShift Container Storage** Operator をクリックします。
- 3. 新しいバッキングストアを検索するか、または Backing Store タブをクリックし、すべての バッキングストアを表示します。

**4.2. MCG** コマンドラインインターフェイスを使用したハイブリッドまたは マルチクラウドのストレージリソースの追加

Multicloud Object Gateway (MCG) は、クラウドプロバイダーおよびクラスター全体にまたがるデータの処理を単純化します。

MCG で使用できるバッキングストレージを追加する必要があります。

デプロイメントのタイプに応じて、以下のいずれかの手順を選択してバッキングストレージを作成でき ます。

- AWS でサポートされるバッキングストアを作成する方法については、「AWS でサポートされるバッキングストアの作成」を参照してください。
- IBM COS でサポートされるバッキングストアを作成する方法については、「IBM COS でサポートされるバッキングストアの作成」を参照してください。
- Azure でサポートされるバッキングストアを作成する方法については、「Azure でサポートされるバッキングストアの作成」を参照してください。
- GCP でサポートされるバッキングストアを作成する方法については、「GCP でサポートされるバッキングストアの作成」を参照してください。
- ローカルの永続ボリュームでサポートされるバッキングストアを作成する方法については、「ローカル永続ボリュームでサポートされるバッキングストアの作成」を参照してください。

VMware デプロイメントの場合は、「s3 と互換性のある Multicloud Object Gateway バッキングストアの作成」に進みます。

4.2.1. AWS でサポートされるバッキングストアの作成

### 前提条件

• Multicloud Object Gateway (MCG) コマンドラインインターフェイスをダウンロードします。

# subscription-manager repos --enable=rh-ocs-4-for-rhel-8-x86\_64-rpms
# yum install mcg

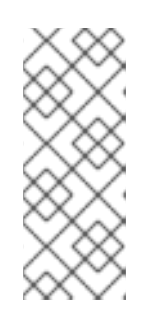

### 注記

サブスクリプションマネージャーを使用してリポジトリーを有効にするための適切なアーキテクチャーを指定します。たとえば、IBMZインフラストラクチャーの場合は、以下のコマンドを使用します。

# subscription-manager repos --enable=rh-ocs-4-for-rhel-8-s390x-rpms

 または、mcg パッケージを、https://access.redhat.com/downloads/content/547/ver=4/rhel---8/4/x86\_64/packages にある OpenShift Container Storage RPM からインストールできます。

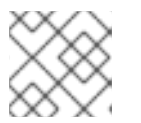

注記

お使いのアーキテクチャーに応じて、正しい製品バリアントを選択します。

#### 手順

1. MCG コマンドラインインターフェイスから、以下のコマンドを実行します。

noobaa backingstore create aws-s3 <backingstore\_name> --access-key=<AWS ACCESS KEY> --secret-key=<AWS SECRET ACCESS KEY> --target-bucket <bucket-name> -n openshift-storage

- a. <backingstore\_name> を、バッキングストアの名前に置き換えます。
- b. **<AWS ACCESS KEY>** および **<AWS SECRET ACCESS KEY>** を、作成した AWS アクセス キー ID およびシークレットアクセスキーに置き換えます。
- c. <bucket-name> を既存の AWS バケット名に置き換えます。この引数は、Multicloud Object Gateway に対して、バッキングストア、およびその後のデータストレージおよび管理のための ターゲットバケットとして使用するバケットについて指示します。 出力は次のようになります。

INFO[0001] Exists: NooBaa "noobaa" INFO[0002] Created: BackingStore "aws-resource" INFO[0002] Created: Secret "backing-store-secret-aws-resource"

YAML を使用してストレージリソースを追加することもできます。

1. 認証情報でシークレットを作成します。

```
apiVersion: v1
kind: Secret
metadata:
name: <backingstore-secret-name>
namespace: openshift-storage
type: Opaque
data:
AWS_ACCESS_KEY_ID: <AWS ACCESS KEY ID ENCODED IN BASE64>
AWS_SECRET_ACCESS_KEY: <AWS SECRET ACCESS KEY ENCODED IN BASE64>
```

- a. Base64 を使用して独自の AWS アクセスキー ID およびシークレットアクセスキーを指定 し、エンコードし、その結果を <**AWS ACCESS KEY ID ENCODED IN BASE64**> および <**AWS SECRET ACCESS KEY ENCODED IN BASE64**> に使用する必要があります。
- b. <backingstore-secret-name> を一意の名前に置き換えます。
- 2. 特定のバッキングストアについて以下の YAML を適用します。

- a. **<bucket-name>**を既存のAWSバケット名に置き換えます。この引数は、Multicloud Object Gateway に対して、バッキングストア、およびその後のデータストレージおよび管 理のためのターゲットバケットとして使用するバケットについて指示します。
- b. **<backingstore-secret-name>** を直前の手順で作成したシークレットの名前に置き換えま す。

# 4.2.2. IBM COS でサポートされるバッキングストアの作成

# 前提条件

• Multicloud Object Gateway (MCG) コマンドラインインターフェイスをダウンロードします。

# subscription-manager repos --enable=rh-ocs-4-for-rhel-8-x86\_64-rpms
# yum install mcg

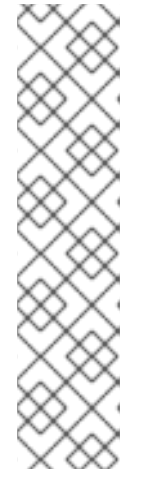

サブスクリプションマネージャーを使用してリポジトリーを有効にするための適 切なアーキテクチャーを指定します。たとえば、以下のようになります。

• IBM Power Systems の場合は、以下のコマンドを使用します。

# subscription-manager repos --enable=rh-ocs-4-for-rhel-8-ppc64le-rpms

○ IBMZインフラストラクチャーの場合は、以下のコマンドを使用します。

# subscription-manager repos --enable=rh-ocs-4-for-rhel-8-s390x-rpms

 または、mcg パッケージを、https://access.redhat.com/downloads/content/547/ver=4/rhel---8/4/x86\_64/packages にある OpenShift Container Storage RPM からインストールできま す。

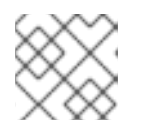

# 注記

注記

お使いのアーキテクチャーに応じて、正しい製品バリアントを選択します。

# 手順

1. MCG コマンドラインインターフェイスから、以下のコマンドを実行します。

noobaa backingstore create ibm-cos <backingstore\_name> --access-key=<IBM ACCESS KEY> --secret-key=<IBM SECRET ACCESS KEY> --endpoint=<IBM COS ENDPOINT> -- target-bucket <bucket-name> -n openshift-storage

- a. <backingstore\_name> を、バッキングストアの名前に置き換えます。
- b. <IBM ACCESS KEY>, <IBM SECRET ACCESS KEY>, <IBM COS ENDPOINT> を IBM ア クセスキー ID、シークレットアクセスキー、および既存の IBM バケットの場所に対応する 地域のエンドポイントに置き換えます。
   IBM クラウドで上記のキーを生成するには、ターゲットバケットのサービス認証情報を作 成する際に HMAC 認証情報を含める必要があります。
- c. <bucket-name> を既存の IBM バケット名に置き換えます。この引数は、Multicloud Object Gateway に対して、バッキングストア、およびその後のデータストレージおよび管理のた めのターゲットバケットとして使用するバケットについて指示します。 出力は次のようになります。

INFO[0001] Exists: NooBaa "noobaa"INFO[0002] Created: BackingStore "ibm-resource"INFO[0002] Created: Secret "backing-store-secret-ibm-resource"

YAML を使用してストレージリソースを追加することもできます。

1. 認証情報でシークレットを作成します。

apiVersion: v1 kind: Secret metadata: name: <backingstore-secret-name> type: Opaque data: IBM\_COS\_ACCESS\_KEY\_ID: <IBM COS ACCESS KEY ID ENCODED IN BASE64> IBM\_COS\_SECRET\_ACCESS\_KEY: <IBM COS SECRET ACCESS KEY ENCODED IN BASE64>

- a. Base64 を使用して独自の IBM COS アクセスキー ID およびシークレットアクセスキーを指定し、エンコードし、その結果を <IBM COS ACCESS KEY ID ENCODED IN BASE64> および <IBM COS SECRET ACCESS KEY ENCODED IN BASE64> に使用する必要があります。
- b. <backingstore-secret-name> を一意の名前に置き換えます。
- 2. 特定のバッキングストアについて以下の YAML を適用します。

| apiVersion: noobaa.io/v1alpha1<br>kind: BackingStore<br>metadata: |
|-------------------------------------------------------------------|
| finalizers:                                                       |
| - noobaa.io/finalizer                                             |
| labels:                                                           |
| app: noobaa                                                       |
| name: bs                                                          |
| namespace: openshift-storage                                      |
| spec:                                                             |
| ibmCos:                                                           |
| endpoint: <endpoint></endpoint>                                   |
| secret:                                                           |
| name: <backingstore-secret-name></backingstore-secret-name>       |
| namespace: openshift-storage                                      |
| targetBucket: <bucket-name></bucket-name>                         |
| type: ibm-cos                                                     |

- a. **<bucket-name>**を既存の IBM COS バケット名に置き換えます。この引数は、Multicloud Object Gateway に対して、バッキングストア、およびその後のデータストレージおよび管 理のためのターゲットバケットとして使用するバケットについて指示します。
- b. <endpoint> を、既存の IBM バケット名の場所に対応する地域のエンドポイントに置き換えます。この引数は、Multicloud Object Gateway に対して、バッキングストア、およびその後のデータストレージおよび管理に使用するエンドポイントについて指示します。
- c. **<backingstore-secret-name>** を直前の手順で作成したシークレットの名前に置き換えま す。

# 4.2.3. Azure でサポートされるバッキングストアの作成

#### 前提条件

• Multicloud Object Gateway (MCG) コマンドラインインターフェイスをダウンロードします。

# subscription-manager repos --enable=rh-ocs-4-for-rhel-8-x86\_64-rpms
# yum install mcg

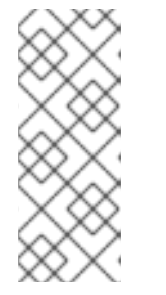

サブスクリプションマネージャーを使用してリポジトリーを有効にするための適切なアーキテクチャーを指定します。たとえば、IBMZインフラストラクチャーの場合は、以下のコマンドを使用します。

# subscription-manager repos --enable=rh-ocs-4-for-rhel-8-s390x-rpms

 または、mcg パッケージを、https://access.redhat.com/downloads/content/547/ver=4/rhel---8/4/x86\_64/packages にある OpenShift Container Storage RPM からインストールできま す。

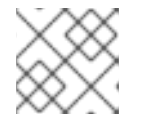

# 注記

注記

お使いのアーキテクチャーに応じて、正しい製品バリアントを選択します。

### 手順

1. MCG コマンドラインインターフェイスから、以下のコマンドを実行します。

noobaa backingstore create azure-blob <backingstore\_name> --account-key=<AZURE ACCOUNT KEY> --account-name=<AZURE ACCOUNT NAME> --target-blob-container <br/><blob container name>

- a. <backingstore\_name> を、バッキングストアの名前に置き換えます。
- b. **<AZURE ACCOUNT KEY>** および **<AZURE ACCOUNT NAME>** は、この目的のために作成した AZURE アカウントキーおよびアカウント名に置き換えます。
- c. <blob container name> を既存の Azure blob コンテナー名に置き換えます。この引数は、 Multicloud Object Gateway に対して、バッキングストア、およびその後のデータストレー ジおよび管理のためのターゲットバケットとして使用するバケットについて指示します。 出力は次のようになります。

INFO[0001]Exists: NooBaa "noobaa"INFO[0002]Created: BackingStore "azure-resource"INFO[0002]Created: Secret "backing-store-secret-azure-resource"

YAML を使用してストレージリソースを追加することもできます。

1. 認証情報でシークレットを作成します。

apiVersion: v1 kind: Secret metadata: name: <backingstore-secret-name> type: Opaque data: AccountName: <AZURE ACCOUNT NAME ENCODED IN BASE64> AccountKey: <AZURE ACCOUNT KEY ENCODED IN BASE64>

a. Base64 を使用して独自の Azure アカウント名およびアカウントキーを指定し、エンコード し、その結果を **AZURE ACCOUNT NAME ENCODED IN BASE64>** および **AZURE ACCOUNT KEY ENCODED IN BASE64>** に使用する必要があります。

# b. <backingstore-secret-name> を一意の名前に置き換えます。

2. 特定のバッキングストアについて以下の YAML を適用します。

| apiVersion: noobaa.io/v1alpha1                                   |
|------------------------------------------------------------------|
| kind: BackingStore                                               |
| metadata:                                                        |
| finalizers:                                                      |
| - noobaa.io/finalizer                                            |
| labels:                                                          |
| app: noobaa                                                      |
| name: bs                                                         |
| namespace: openshift-storage                                     |
| spec:                                                            |
| azureBlob:                                                       |
| secret:                                                          |
| name: <backingstore-secret-name></backingstore-secret-name>      |
| namespace: openshift-storage                                     |
| targetBlobContainer: <blob-container-name></blob-container-name> |
| type: azure-blob                                                 |

- a. **<blob-container-name>**を既存の Azure blob コンテナー名に置き換えます。この引数は、 Multicloud Object Gateway に対して、バッキングストア、およびその後のデータストレー ジおよび管理のためのターゲットバケットとして使用するバケットについて指示します。
- b. **<backingstore-secret-name>** を直前の手順で作成したシークレットの名前に置き換えます。

# 4.2.4. GCP でサポートされるバッキングストアの作成

# 前提条件

• Multicloud Object Gateway (MCG) コマンドラインインターフェイスをダウンロードします。

# subscription-manager repos --enable=rh-ocs-4-for-rhel-8-x86\_64-rpms
# yum install mcg

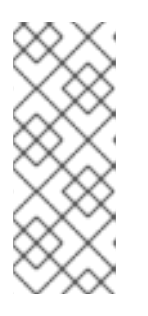

#### 注記

サブスクリプションマネージャーを使用してリポジトリーを有効にするための適切なアーキテクチャーを指定します。たとえば、IBM Z インフラストラクチャーの場合は、以下のコマンドを使用します。

# subscription-manager repos --enable=rh-ocs-4-for-rhel-8-s390x-rpms

 または、mcg パッケージを、https://access.redhat.com/downloads/content/547/ver=4/rhel---8/4/x86\_64/packages にある OpenShift Container Storage RPM からインストールできま す。

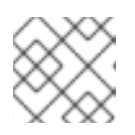

# 注記

お使いのアーキテクチャーに応じて、正しい製品バリアントを選択します。

#### 手順

1. MCG コマンドラインインターフェイスから、以下のコマンドを実行します。

noobaa backingstore create google-cloud-storage <backingstore\_name> --private-key-jsonfile=<PATH TO GCP PRIVATE KEY JSON FILE> --target-bucket <GCP bucket name>

- a. <backingstore\_name> を、バッキングストアの名前に置き換えます。
- b. **<PATH TO GCP PRIVATE KEY JSON FILE>** を、この目的で作成された GCP プライベー トキーへのパスに置き換えます。

c. <GCP bucket name> を、既存の GCP オブジェクトストレージバケット名に置き換えます。この引数は、Multicloud Object Gateway に対して、バッキングストア、およびその後のデータストレージおよび管理のためのターゲットバケットとして使用するバケットについて指示します。
 出力は次のようになります。

INFO[0001]Exists: NooBaa "noobaa"INFO[0002]Created: BackingStore "google-gcp"INFO[0002]Created: Secret "backing-store-google-cloud-storage-gcp"

YAML を使用してストレージリソースを追加することもできます。

1. 認証情報でシークレットを作成します。

apiVersion: v1 kind: Secret metadata: name: <backingstore-secret-name> type: Opaque data: GoogleServiceAccountPrivateKeyJson: <GCP PRIVATE KEY ENCODED IN BASE64>

- a. Base64 を使用して独自の GCP サービスアカウントプライベートキー ID を指定し、エン コードし、その結果を **<GCP PRIVATE KEY ENCODED IN BASE64>** の場所で使用する必 要があります。
- b. <backingstore-secret-name>を一意の名前に置き換えます。
- 2. 特定のバッキングストアについて以下の YAML を適用します。

namespace: openshift-storage targetBucket: <target bucket> type: google-cloud-storage

- a. **<target bucket>** を、既存の Google ストレージバケットに置き換えます。この引数は、 Multicloud Object Gateway に対して、バッキングストア、およびその後のデータストレー ジおよび管理のためのターゲットバケットとして使用するバケットについて指示します。
- b. **<backingstore-secret-name>** を直前の手順で作成したシークレットの名前に置き換えま す。

4.2.5. ローカル永続ボリュームでサポートされるバッキングストアの作成

# 前提条件

• Multicloud Object Gateway (MCG) コマンドラインインターフェイスをダウンロードします。

# subscription-manager repos --enable=rh-ocs-4-for-rhel-8-x86\_64-rpms
# yum install mcg

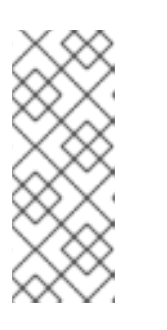

注記

サブスクリプションマネージャーを使用してリポジトリーを有効にするための適切なアーキテクチャーを指定します。たとえば、IBM Z インフラストラクチャーの場合は、以下のコマンドを使用します。

# subscription-manager repos --enable=rh-ocs-4-for-rhel-8-s390x-rpms

 または、mcg パッケージを、https://access.redhat.com/downloads/content/547/ver=4/rhel---8/4/x86\_64/packages にある OpenShift Container Storage RPM からインストールできま す。

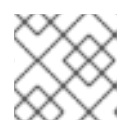

### 注記

お使いのアーキテクチャーに応じて、正しい製品バリアントを選択します。

# 手順

1. MCG コマンドラインインターフェイスから、以下のコマンドを実行します。

noobaa backingstore create pv-pool <backingstore\_name> --num-volumes=<NUMBER OF VOLUMES> --pv-size-gb=<VOLUME SIZE> --storage-class=<LOCAL STORAGE CLASS>

- a. **<backingstore\_name>**を、バッキングストアの名前に置き換えます。
- b. **<NUMBER OF VOLUMES>** を、作成するボリューム数に置き換えます。ボリュームの数を 増やすと、ストレージが拡大することに注意してください。
- c. **<VOLUME SIZE>**を、各ボリュームに必要なサイズ (GB 単位) に置き換えます。
- d. <LOCAL STORAGE CLASS> をローカルストレージクラスに置き換えます。これは、ocsstoragecluster-ceph-rbd を使用する際に推奨されます。
   出力は次のようになります。

INFO[0001] Exists: NooBaa "noobaa" INFO[0002] Exists: BackingStore "local-mcg-storage"

# YAML を使用してストレージリソースを追加することもできます。

1. 特定のバッキングストアについて以下の YAML を適用します。

apiVersion: noobaa.io/v1alpha1 kind: BackingStore metadata: finalizers: - noobaa.io/finalizer labels: app: noobaa name: <backingstore name> namespace: openshift-storage spec: pvPool: numVolumes: <NUMBER OF VOLUMES> resources: requests: storage: <VOLUME SIZE> storageClass: <LOCAL STORAGE CLASS> type: pv-pool

- a. <backingstore\_name> を、バッキングストアの名前に置き換えます。
- b. **<NUMBER OF VOLUMES>** を、作成するボリューム数に置き換えます。ボリュームの数を 増やすと、ストレージが拡大することに注意してください。
- c. **<VOLUME SIZE>** を、各ボリュームに必要なサイズ (GB 単位) に置き換えます。文字 G は そのままにする必要があることに注意してください。
- d. <LOCAL STORAGE CLASS> をローカルストレージクラスに置き換えます。これは、ocsstoragecluster-ceph-rbd を使用する際に推奨されます。

# **4.3. S3** と互換性のある MULTICLOUD OBJECT GATEWAY バッキングス トアの作成

Multicloud Object Gateway は、任意の S3 と互換性のあるオブジェクトストレージをバッキングストア として使用できます (例: Red Hat Ceph Storage の RADOS Gateway (RGW))。以下の手順では、Red Hat Ceph Storage の RADOS Gateway 用の S3 と互換性のある Multicloud Object Gateway バッキング ストアを作成する方法を説明します。RGW がデプロイされると、OpenShift Container Storage Operator は Multicloud Object Gateway の S3 と互換性のあるバッキングストアを自動的に作成するこ とに注意してください。

# 手順

1. Multicloud Object Gateway (MCG) コマンドラインインターフェイスから、以下の NooBaa コ マンドを実行します。

noobaa backingstore create s3-compatible rgw-resource --access-key=<RGW ACCESS KEY> --secret-key=<RGW SECRET KEY> --target-bucket=<bucket-name> --endpoint=<RGW endpoint>

a. **<RGW ACCESS KEY>** および **<RGW SECRET KEY>** を取得するには、RGW ユーザー シークレット名を使用して以下のコマンドを実行します。

oc get secret < RGW USER SECRET NAME> -o yaml -n openshift-storage

- b. Base64 からアクセスキー ID とアクセスキーをデコードし、それらのキーを保持します。
- c. <**RGW USER ACCESS KEY**> と <**RGW USER SECRET ACCESS KEY**> を、直前の手順 でデコードした適切なデータに置き換えます。
- d. <bucket-name> を既存の RGW バケット名に置き換えます。この引数は、Multicloud
   Object Gateway に対して、バッキングストア、およびその後のデータストレージおよび管理のためのターゲットバケットとして使用するバケットについて指示します。
- e. **<RGW endpoint>** を取得するには、RADOS Object Gateway S3 エンドポイントへのアク セス を参照してください。 出力は次のようになります。

INFO[0001]Exists: NooBaa "noobaa"INFO[0002]Created: BackingStore "rgw-resource"INFO[0002]Created: Secret "backing-store-secret-rgw-resource"

YAML を使用してバッキングストアを作成することもできます。

1. **CephObjectStore** ユーザーを作成します。これにより、RGW 認証情報が含まれるシークレットも作成されます。

apiVersion: ceph.rook.io/v1 kind: CephObjectStoreUser metadata: name: <RGW-Username> namespace: openshift-storage spec: store: ocs-storagecluster-cephobjectstore displayName: "<Display-name>"

- a. **<RGW-Username>**と **<Display-name>**を、一意のユーザー名および表示名に置き換えま す。
- 2. 以下の YAML を S3 と互換性のあるバッキングストアについて適用します。

| apiVersion: noobaa.io/v1alpha1                                        |
|-----------------------------------------------------------------------|
| kind: BackingStore                                                    |
| metadata:                                                             |
| finalizers:                                                           |
| - noobaa.io/finalizer                                                 |
| labels:                                                               |
| app: noobaa                                                           |
| name: <backingstore-name></backingstore-name>                         |
| namespace: openshift-storage                                          |
| spec:                                                                 |
| s3Compatible:                                                         |
| endpoint: <rgw endpoint=""></rgw>                                     |
| secret:                                                               |
| name: <backingstore-secret-name:< td=""></backingstore-secret-name:<> |

namespace: openshift-storage signatureVersion: v4 targetBucket: <RGW-bucket-name> type: s3-compatible

- a. **<backingstore-secret-name>** を、直前の手順で **CephObjectStore** で作成したシークレットの名前に置き換えます。
- b. <bucket-name> を既存の RGW バケット名に置き換えます。この引数は、Multicloud
   Object Gateway に対して、バッキングストア、およびその後のデータストレージおよび管理のためのターゲットバケットとして使用するバケットについて指示します。
- c. **<RGW endpoint>** を取得するには、RADOS Object Gateway S3 エンドポイントへのアク セス を参照してください。

**4.4.** ユーザーインターフェイスを使用したハイブリッドおよびマルチクラウドのストレージリソースの追加

# 手順

- OpenShift Storage コンソールで、Storage → Overview → Object タブ → Multicloud Object Gateway リンクをクリックします。
- 2. 以下に強調表示されているように左側にある Resources タブを選択します。設定する一覧から、Add Cloud Resourceを選択します。

| RED HAT* RE | sources                                                                                                    | C 🗹 🏠 admin@noobaa.io 😣                               |
|-------------|----------------------------------------------------------------------------------------------------|-------------------------------------------------------|
|             | Pools<br>No resources 2 services                                                                                                    | Namespace Resources<br>No resources                   |
|             | Pools Cloud Storage Namespace Resources                                                                                                    |                                                       |
| 2)<br>2)    | Grund resource can be an Azure blob storage. AWS bucket or any S3 compatible service and can be used for NooBaa's bucket data placement op | Add Cloud Resource                                    |
|             | State :: Type :: Resource Name -: Region :: Connected Bu                                                                                   | uckets   Cloud Target Bucket  Used Capacity By Noobaa |
| 跲           | C 🏟 noobaa-test-bucket-for-ocp201907291921-11247_resource Not set 7 bucket                                                                 | ets noobaa-test-bucket-for 52MB                       |
| <b>E</b>    | 💽 🛦 rgwnaobaa Not set 1 buck                                                                                                    | et noobaa 860MB 💼                                     |

3. Add new connection を選択します。

| NOCEAA | Resources                                                                                                    |                         |                          |                                     | свţ                   |          |
|--------|----------------------------------------------------------------------------------------------------|-------------------------|--------------------------|-------------------------------------|-----------------------|----------|
| 0<br>1 | Peorie<br>No resources                                                                                                    | Add Cloud R             | Grud Sprace<br>esource × | Namespace<br>Noresources            | e Resources           |          |
|        | Pools Decod Surrage Har<br>Decod Surrage Har<br>Decod resource non be an Ancore blob storage (AVS So                                                                                                    | Las a Sucket from a put | Choose connection        |                                     | Add Cloud 7           | Nessurce |
| =      | State 1: Type 1: Resource Name *                                                                                                    |                         | de localitye             | Ooud Target Bucket 1 Us             | ed Capacity By Voodaa |          |
| 4      | Image: State of the contract of the state of the state of th |                         |                          | readues tan bucket for .<br>readues | 554                   |          |
|        |                                                                                                    |                         | Garcal Create            |                                     |                       |          |

4. 関連するネイティブクラウドプロバイダーまたは S3 互換オプションを選択し、詳細を入力し ます。

| NOCEAA   | Resources                                                                                                    |                                                                         |                                                                                                    |                                                                    | C 🗹 🏠 adriegerostask                                       | • • |
|----------|----------------------------------------------------------------------------------------------------|-------------------------------------------------------------------------|----------------------------------------------------------------------------------------------------|--------------------------------------------------------------------|------------------------------------------------------------|-----|
| •        | Poola<br>No securces                                                                                                    | Add Cloud C                                                             | Churd Streame                                                                                                    | Namespace<br>No resources                                          | Resources                                                  |     |
|          | Packs     Data (Bacage     Pack       Image: Class of Bacage     Add       Image: Class of Bacage     Add | Carrentian Name.<br>Bervice:<br>Rindpaint:<br>Access Ray<br>Secont Ray: | Connection 1 AAS 53 AAAS 63 AAAS 60 Context field Context field Context | theol Target Ruchet 1 in an<br>explose text-backet for<br>reporter | Add Doud Resource<br>ed Casoly Invitates 1<br>SMO<br>BOOKS |     |
| <u>a</u> |                                                                                                    |                                                                         |                                                                                                    |                                                                    | 1-2al2dees = + 1al1 + =                                    |     |

5. 新規に作成された接続を選択し、これを既存バケットにマップします。

| Not measures         Add Cloud Resource         x         More measures           Use a backet from a public cloud to serve as a Morebae storage resource         Not measures         Not measures                                                                                                    |                  |
|----------------------------------------------------------------------------------------------------|------------------|
| Use a bucket from a public cloud to serve as a Northan biosoge resource                                                                                                    |                  |
|                                                                                                    |                  |
| Connection:     Target Connection:     Redoas-tembudiet/for-egg00160.     A                                                                                                    | tó Doud Resource |
| Cloud resource can be an Azure blob storage, AAG by Target Burket Choose Bucket                                                                                                    |                  |
| these is Type is Associatione • Q Smith Ducket Decket Decket in solid Decket is solid Decket in solid Decket in                                                                                                    | tymothes :       |
| 🕑 🐞 rootuur tearburker terropolit 16072 Personaler Namer                                                                                                    | • 8              |
| Participante      Participante     Participante | •                |
| Easer                                                                                                    |                  |

6. これらの手順を繰り返して、必要な数のバッキングストアを作成します。

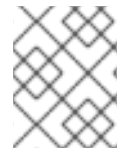

# 注記

NooBaa UI で作成されたリソースは、OpenShift UI または MCG CLI では使用できません。

# 4.5. 新規バケットクラスの作成

バケットクラスは、OBC (Object Bucket Class) の階層ポリシーおよびデータ配置を定義するバケット のクラスを表す CRD です。

以下の手順を使用して、OpenShift Container Storage でバケットクラスを作成します。

### 手順

- 1. OpenShift Web コンソールの左側のペインで **Operators** → **Installed Operators** をクリック し、インストールされた Operator を表示します。
- 2. **OpenShift Container Storage** Operator をクリックします。
- 3. OpenShift Container Storage Operator ページで右側にスクロールし、**Bucket Class** タブをク リックします。
- 4. Create Bucket Class をクリックします。
- 5. Create new Bucket Classページで、以下を実行します。
  - a. バケットクラスターイプを選択し、バケットクラス名を入力します。
    - i. BucketClass タイプを選択します。以下のいずれかのオプションを選択します。
      - Namespace データは、重複排除、圧縮、または暗号化を実行せずに NamespaceStores に保存 されます。
      - Standard データは Multicloud Object Gateway (MCG) に使用され、重複排除、圧縮、および 暗号化されます。

デフォルトでは、Standard が選択されます。

- ii. Bucket Class Name 名を入力します。
- iii. Next をクリックします。
- b. Placement Policy で **Tier 1 Policy Type**を選択し、**Next** をクリックします。要件に応じて、いずれかのオプションを選択できます。
  - Spread により、選択したリソース全体にデータを分散できます。
  - Mirror により、選択したリソース全体でデータを完全に複製できます。
  - Add Tier をクリックし、別のポリシー階層を追加します。

 c. Tier 1 - Policy Type で Spread を選択した場合、利用可能な一覧から1つ以上の Backing Store リソースを選択してから、Next をクリックします。または、新規バッキングストア を作成する こともできます。

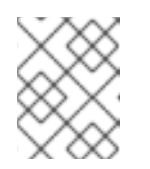

注記

直前の手順で Policy Type に Mirror を選択する場合、2 つ以上のバッキング ストアを選択する必要があります。

- d. Bucket Class 設定を確認し、確認します。
- e. Create Bucket Class をクリックします。

#### 検証手順

- 1. Operators  $\rightarrow$  Installed Operators  $\diamond 0$  /  $\flat 0$  /  $\flat 0$  /
- 2. **OpenShift Container Storage** Operator をクリックします。
- 3. 新しい Bucket Class を検索するか、または **Bucket Class** タブをクリックし、すべての Bucket Class を表示します。

# 4.6. バケットクラスの編集

以下の手順に従って、Openshift Web コンソールの **edit** ボタンをクリックし、YAML ファイルを使用 してバケットクラスコンポーネントを編集します。

#### 前提条件

• OpenShift への管理者アクセス。

#### 手順

- 1. OpenShift Web コンソール にログインします。
- 2. Operators  $\rightarrow$  Installed Operators  $e c \neq 0$
- 3. **OpenShift Container Storage Operator** をクリックします。
- 4. OpenShift Container Storage Operator ページで右側にスクロールし、**Bucket Class** タブをク リックします。
- 5. 編集する Bucket クラスの横にあるアクションメニュー (:)をクリックします。
- 6. Edit Bucket Class をクリックします。
- 7. YAML ファイルにリダイレクトされ、このファイルで必要な変更を加え、Save をクリックします。

# 4.7. バケットクラスのバッキングストアの編集

以下の手順を使用して、既存の Multicloud Object Gateway バケットクラスを編集し、バケットクラス で使用される基礎となるバッキングストアを変更します。

#### 刖掟余忤

- OpenShift Web コンソールへの管理者アクセス。
- バケットクラス。
- バッキングストア。

## 手順

- 1. **Operators** → Installed Operators をクリックし、インストールされた Operator を表示します。
- 2. OpenShift Container Storage Operator をクリックします。
- 3. Bucket Class タブをクリックします。
- 4. 編集する Bucket クラスの横にあるアクションメニュー(:)をクリックします。

| Workloads                | >        | Details YAML    | Subscription     | Events A | All instances | Storage Cluster | Backing Store | Bucket Class |            |                   |                             |
|--------------------------|----------|-----------------|------------------|----------|---------------|-----------------|---------------|--------------|------------|-------------------|-----------------------------|
| Networking               | •        | Bucket Class    | ses              |          |               |                 |               |              |            |                   | Create Bucket Class         |
| Storage                  | ×        | Name - Search   | h by name        |          |               |                 |               |              |            |                   |                             |
| Persistent Volumes       |          |                 |                  |          |               |                 |               |              |            |                   |                             |
| Persistent Volume Claims |          | Name †          |                  | Kind 🗄   |               |                 | Status 🗍      | ı            | abels 🖡    | Last updated      |                             |
| Storage Classes          |          | NBC noobaa-defa | ult-bucket-class | BucketCl | 355           |                 | Phase: Ready  |              | app=noobaa | 🚱 Jan 27, 1:18 pm | :                           |
| Volume Snapshots         |          | (NBC) test      |                  | BucketCl | ass           |                 | Phase: Ready  |              | app=noobaa | 🛛 Jan 27, 1:19 pm | I                           |
| Volume Snapshot Classes  |          |                 |                  |          |               |                 |               |              |            |                   | Edit Bucket Class Resources |
| VolumeSnapshotContents   |          |                 |                  |          |               |                 |               |              |            |                   | Edit Bucket Class           |
| Object Buckets           |          |                 |                  |          |               |                 |               |              |            |                   | Delete Bucket Class         |
| Object Bucket Claims     |          |                 |                  |          |               |                 |               |              |            |                   |                             |
| Duilde                   |          |                 |                  |          |               |                 |               |              |            |                   |                             |
| Builds                   | <u> </u> |                 |                  |          |               |                 |               |              |            |                   |                             |
| Monitoring               | >        |                 |                  |          |               |                 |               |              |            |                   |                             |
| Compute                  | >        |                 |                  |          |               |                 |               |              |            |                   |                             |
| User Management          | >        |                 |                  |          |               |                 |               |              |            |                   |                             |

- 5. Edit Bucket Class Resources をクリックします。
- Edit Bucket Class Resources ページで、バッキングストアをバケットクラスに追加するか、またはバケットクラスからバッキングストアを削除してバケットクラスリソースを編集します。1つまたは2つの層を使用して作成されたバケットクラスリソースや、異なる配置ポリシーが指定されたバケットクラスリソースを編集することもできます。
  - バッキングストアをバケットクラスに追加するには、バッキングストアの名前を選択します。
  - バケットクラスからバッキングストアを削除するには、バッキングストアの名前を消去します。
|      | Operators 🗸                                               | Installed Operators >                                                  | sources represents a storage target to be used as the underlying storage for the data in Multi-cloud object gateway<br>ckets.                                                                                                    |                                                                                                    |               |             |             |   |
|------|-----------------------------------------------------------|------------------------------------------------------------------------|----------------------------------------------------------------------------------------------------|----------------------------------------------------------------------------------------------------|---------------|-------------|-------------|---|
|      | OperatoriHub U 4.7.1 provided Each backing the second tie |                                                                        | Each backing store can be used for one tier at a time. Sele<br>the second tier option and vise versa.                                                                                                    | king store can be used for one tier at a time. Selecting a backing store in one tier will remove the resource from<br>nd tier option and vise versa. |               |             |             |   |
|      |                                                           | Coads Overview YAM Tier I- Backing Stores (Spread)                     |                                                                                                    |                                                                                                    |               |             |             |   |
|      |                                                           | All Instances                                                          | Select at least 2 Resources resources *                                                                                                    | act at least 2 Resources resources *                                                                                                    |               |             |             |   |
|      |                                                           | letworking   Filter   Filter   Kame   Filter namespace stores by Iabel |                                                                                                    |                                                                                                    | Create New -  |             |             |   |
|      |                                                           | Namo t                                                                 | Name 🖡                                                                                                    | Target Bucket                                                                                                    | Туре          | Region      | ndated      |   |
|      |                                                           | Name                                                                   | 🛛 🚯 aws-s3-main                                                                                                    | my-aws                                                                                                    | AWS-S3        | Eu-east-1a  | pdated      |   |
|      |                                                           | ocs ocs-storage                                                        | ☑ 🐵 bucket-main-azure                                                                                                    | bucket-main                                                                                                    | Azure Blob    | Us-east-1b  | y 26, 03:11 | : |
|      |                                                           |                                                                        | Is archive-bucket                                                                                                    | buck-1                                                                                                    | S3 Compitable | Us-east-la  |             |   |
|      |                                                           | ompute > 2 Backing Stores selected                                     |                                                                                                    |                                                                                                    |               |             | y 26, 03:11 | • |
|      |                                                           | 🙂 aws-s3                                                               | Tier 2- Backing Stores (Mirror)                                                                                                    |                                                                                                    |               |             | y 26, 03:11 | : |
|      |                                                           | stration >                                                             | Select at least 2 Resources *           Image: The set of the set of the se |                                                                                                    | v 26, 03:11   |             |             |   |
|      |                                                           |                                                                        |                                                                                                    |                                                                                                    |               | , 20, 00.11 | •           |   |
|      |                                                           | 📧 my-ns-bc                                                             | Name 🌡                                                                                                    | Target Bucket                                                                                                    | Туре          | Region      | g 14, 11:09 | : |
|      |                                                           |                                                                        | archive-bucket                                                                                                    | buck-1                                                                                                    | S3 Compitable | Us-east-1a  |             |   |
|      |                                                           |                                                                        | data-bucket                                                                                                    | bucket-main                                                                                                    | Azure Blob    | Us-east-1b  |             |   |
|      |                                                           |                                                                        | BS buck-2                                                                                                    | buck-1                                                                                                    | S3 Compitable | Us-east-1a  |             |   |
|      | Leave a comment<br>on this design!                        |                                                                        | 2 Backing Stores selected                                                                                                    |                                                                                                    |               |             |             |   |
| Menu | Handoff P No comments                                     |                                                                        | Save Cancel                                                                                                    |                                                                                                    |               |             |             |   |

7. Save をクリックします。

# 第5章 NAMESPACE バケットの管理

namespace バケットを使用すると、異なるプロバイダーのデータリポジトリーを接続できるため、単 ーの統合ビューを使用してすべてのデータと対話できます。各プロバイダーに関連付けられたオブジェ クトバケットを namespace バケットに追加し、namespace バケット経由でデータにアクセスし、一度 にすべてのオブジェクトバケットを表示します。これにより、他の複数のストレージプロバイダーから 読み込む間に、希望するストレージプロバイダーへの書き込みを行うことができ、新規ストレージプロ バイダーへの移行コストが大幅に削減されます。

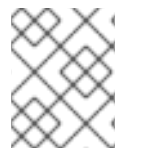

## 注記

namespace バケットは、このバケットの書き込みターゲットが利用可能で機能している 場合にのみ使用できます。

# 5.1. NAMESPACE バケットのオブジェクトの AMAZON S3 API エンドポイ ント

Amazon Simple Storage Service (S3) API を使用して namespace バケットのオブジェクトと対話できます。

Red Hat OpenShift Container Storage 4.6 以降では、以下の namespace バケット操作をサポートします。

- ListObjectVersions
- ListObjects
- PutObject
- CopyObject
- ListParts
- CreateMultipartUpload
- CompleteMultipartUpload
- UploadPart
- UploadPartCopy
- AbortMultipartUpload
- GetObjectAcl
- GetObject
- HeadObject
- DeleteObject
- DeleteObjects

これらの操作および使用方法に関する最新情報は、Amazon S3 API リファレンスのドキュメントを参照 してください。

#### 関連情報

- Amazon S3 REST API Reference
- Amazon S3 CLI Reference

# 5.2. MULTICLOUD OBJECT GATEWAY CLI および YAML を使用した NAMESPACE バケットの追加

namespace バケットについての詳細は、namespace バケットの管理 について参照してください。

デプロイメントのタイプに応じて、また YAML または Multicloud Object Gateway CLI を使用するかどうかに応じて、以下の手順のいずれかを選択して namespace バケットを追加します。

- YAML を使用した AWS S3 namespace バケットの追加
- YAML を使用した IBM COS namespace バケットの追加
- Multicloud Object Gateway CLI を使用した AWS S3 namespace バケットの追加
- Multicloud Object Gateway CLI を使用した IBM COS namespace バケットの追加

# 5.2.1. YAML を使用した AWS S3 namespace バケットの追加

## 前提条件

- 実行中の OpenShift Container Storage Platform
- Multicloud Object Gateway へのアクセスについては、第2章のアプリケーションでの Multicloud Object Gateway へのアクセス について参照してください。

## 手順

1. 認証情報でシークレットを作成します。

apiVersion: v1 kind: Secret metadata: name: <namespacestore-secret-name> type: Opaque data: AWS\_ACCESS\_KEY\_ID: <AWS ACCESS KEY ID ENCODED IN BASE64> AWS\_SECRET\_ACCESS\_KEY: <AWS SECRET ACCESS KEY ENCODED IN BASE64>

- a. Base64 を使用して独自の AWS アクセスキー ID およびシークレットアクセスキーを指定 し、エンコードし、その結果を <AWS ACCESS KEY ID ENCODED IN BASE64> および <AWS SECRET ACCESS KEY ENCODED IN BASE64> に使用する必要があります。
   ii.<namespacestore-secret-name> を一意の名前に置き換えます。
- OpenShift カスタムリソース定義 (CRD) を使用して NamespaceStore リソースを作成します。 NamespaceStore は、Multicloud Object Gateway namespace バケットでデータの読み取りお よび書き込みターゲットとして使用される基礎となるストレージを表します。 NamespaceStore リソースを作成するには、以下の YAML を適用します。

apiVersion: noobaa.io/v1alpha1

```
kind: NamespaceStore
metadata:
finalizers:
    noobaa.io/finalizer
labels:
    app: noobaa
    name: <resource-name>
    namespace: openshift-storage
spec:
    awsS3:
    secret:
    name: <namespacestore-secret-name>
    namespace: <namespace-secret>
    targetBucket: <target-bucket>
type: aws-s3
```

- a. <resource-name> をリソースに指定する名前に置き換えます。
- b. <namespacestore-secret-name> を手順1で作成したシークレットに置き換えます。
- c. <namespace-secret> を、シークレットが含まれる namespace に置き換えます。
- d. <target-bucket>を NamespaceStore 用に作成したターゲットバケットに置き換えます。
- namespace バケットの namespace ポリシーを定義する namespace バケットクラスを作成します。namespace ポリシーには、single または multiの タイプが必要です。
  - タイプ **single** の namespace ポリシーには、以下の設定が必要です。

```
apiVersion: noobaa.io/v1alpha1
kind: BucketClass
metadata:
labels:
app: noobaa
name: <my-bucket-class>
namespace: openshift-storage
spec:
namespacePolicy:
type:
single:
resource: <resource>
```

<my-bucket-class> を一意のバケットクラス名に置き換えます。

<resource> を namespace バケットの読み取りおよび書き込みターゲットを定義する単一の namespace-store の名前に置き換えます。

• タイプが multiの namespace ポリシーには、以下の設定が必要です。

apiVersion: noobaa.io/v1alpha1 kind: BucketClass metadata: labels: app: noobaa name: <my-bucket-class> namespace: openshift-storage spec: namespacePolicy: type: Multi multi: writeResource: <write-resource> readResources: - <read-resources> - <read-resources>

<my-bucket-class> を一意のバケットクラス名に置き換えます。

**<write-resource>** を、namespace バケットの書き込みターゲットを定義する単一の namespace-store の名前に置き換えます。

**<read-resources>**を、namespace バケットの読み取りターゲットを定義する namespace-stores の名前の一覧に置き換えます。

4. 以下のコマンドを実行して、手順2に定義されたバケットクラスを使用する Object Bucket Class (OBC) リソースを使用してバケットを作成します。

apiVersion: objectbucket.io/v1alpha1 kind: ObjectBucketClaim metadata: name: <resource-name> namespace: openshift-storage spec: generateBucketName: <my-bucket> storageClassName: noobaa.noobaa.io additionalConfig: bucketclass: <my-bucket-class>

#### 注記

IBM Power Systems および IBM Z インフラストラクチャーの場合 は、**storageClassName** を **openshift-storage.noobaa.io** として使用します。

a. <my-bucket-class> を直前の手順で作成したバケットクラスに置き換えます。

OBC が Operator によってプロビジョニングされると、バケットが Multicloud Object Gateway で作成 され、Operator は OBC の同じ namespace 上に OBC に同じ名前でシークレットおよび ConfigMap を 作成します。

# 5.2.2. YAML を使用した IBM COS namespace バケットの追加

# 前提条件

- 実行中の OpenShift Container Storage Platform
- Multicloud Object Gateway へのアクセスについては、第2章のアプリケーションでの Multicloud Object Gateway へのアクセス について参照してください。

# 手順

1. 認証情報でシークレットを作成します。

apiVersion: v1 kind: Secret metadata: name: <namespacestore-secret-name> type: Opaque data: IBM\_COS\_ACCESS\_KEY\_ID: <IBM COS ACCESS KEY ID ENCODED IN BASE64> IBM\_COS\_SECRET\_ACCESS\_KEY: <IBM COS SECRET ACCESS KEY ENCODED IN BASE64>

- a. Base64 を使用して独自の IBM COS アクセスキー ID およびシークレットアクセスキーを指 定し、エンコードし、その結果を **<IBM COS ACCESS KEY ID ENCODED IN BASE64>** お よび <IBM COS SECRET ACCESS KEY ENCODED IN BASE64> に使用する必要がありま す。
- b. <namespacestore-secret-name> を一意の名前に置き換えます。
- OpenShift カスタムリソース定義 (CRD) を使用して NamespaceStore リソースを作成します。 NamespaceStore は、Multicloud Object Gateway namespace バケットでデータの読み取りお よび書き込みターゲットとして使用される基礎となるストレージを表します。 NamespaceStore リソースを作成するには、以下の YAML を適用します。

apiVersion: noobaa.io/v1alpha1 kind: NamespaceStore metadata: finalizers: - noobaa.io/finalizer labels: app: noobaa name: bs namespace: openshift-storage spec: s3Compatible: endpoint: <IBM COS ENDPOINT> secret: name: <namespacestore-secret-name> namespace: <namespace-secret> signatureVersion: v2 targetBucket: <target-bucket> type: ibm-cos

a. <IBM COS ENDPOINT> を適切な IBM COS エンドポイントに置き換えます。

- b. <namespacestore-secret-name> を手順1で作成したシークレットに置き換えます。
- c. <namespace-secret> を、シークレットが含まれる namespace に置き換えます。
- d. <target-bucket>を NamespaceStore 用に作成したターゲットバケットに置き換えます。
- namespace バケットの namespace ポリシーを定義する namespace バケットクラスを作成します。namespace ポリシーには、single または multiの タイプが必要です。
  - タイプ **single** の namespace ポリシーには、以下の設定が必要です。

apiVersion: noobaa.io/v1alpha1 kind: BucketClass metadata: labels: app: noobaa name: <my-bucket-class> namespace: openshift-storage spec: namespacePolicy: type: single: resource: <resource>

<my-bucket-class> を一意のバケットクラス名に置き換えます。

<resource> を namespace バケットの読み取りおよび書き込みターゲットを定義する単一の namespace-store の名前に置き換えます。

● タイプが multiの namespace ポリシーには、以下の設定が必要です。

| apiVersion: noobaa.io/v1alpha1                   |
|--------------------------------------------------|
| kind: BucketClass                                |
| metadata:                                        |
| labels:                                          |
| app: noobaa                                      |
| name: <my-bucket-class></my-bucket-class>        |
| namespace: openshift-storage                     |
| spec:                                            |
| namespacePolicy:                                 |
| type: Multi                                      |
| multi:                                           |
| writeResource: <write-resource></write-resource> |
| readResources:                                   |
| - <read-resources></read-resources>              |
| <pre>- <read-resources></read-resources></pre>   |
|                                                  |

<my-bucket-class> を一意のバケットクラス名に置き換えます。

**<write-resource>** を、namespace バケットの書き込みターゲットを定義する単一の namespace-store の名前に置き換えます。

<read-resources> を、namespace バケットの読み取りターゲットを定義する namespacestores の名前の一覧に置き換えます。

4. 以下のコマンドを実行して、手順2に定義されたバケットクラスを使用する Object Bucket Class (OBC) リソースを使用してバケットを作成します。

apiVersion: objectbucket.io/v1alpha1 kind: ObjectBucketClaim metadata: name: <resource-name> namespace: openshift-storage spec: generateBucketName: <my-bucket> storageClassName: noobaa.noobaa.io additionalConfig:

bucketclass: <my-bucket-class>

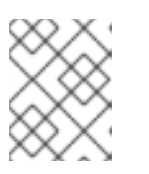

## 注記

IBM Power Systems および IBM Z インフラストラクチャーの場合 は、**storageClassName** を **openshift-storage.noobaa.io** として使用します。

a. <my-bucket-class> を直前の手順で作成したバケットクラスに置き換えます。

OBC が Operator によってプロビジョニングされると、バケットが Multicloud Object Gateway で作成 され、Operator は OBC の同じ namespace 上に OBC に同じ名前でシークレットおよび ConfigMap を 作成します。

# 5.2.3. Multicloud Object Gateway CLI を使用した AWS S3 namespace バケットの追加

# 前提条件

- 実行中の OpenShift Container Storage Platform
- Multicloud Object Gateway へのアクセスについては、第2章のアプリケーションでの Multicloud Object Gateway へのアクセス について参照してください。
- Multicloud Object Gateway コマンドラインインターフェイスをダウンロードします。

# subscription-manager repos --enable=rh-ocs-4-for-rhel-8-x86\_64-rpms
# yum install mcg

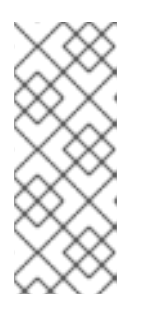

#### 注記

サブスクリプションマネージャーを使用してリポジトリーを有効にするための適切なアーキテクチャーを指定します。たとえば、IBM Z インフラストラクチャーの場合は、以下のコマンドを使用します。

# subscription-manager repos --enable=rh-ocs-4-for-rhel-8-s390x-rpms

または、mcg パッケージを、https://access.redhat.com/downloads/content/547/ver=4/rhel---8/4/x86\_64/package にある OpenShift Container Storage RPM からインストールできます。

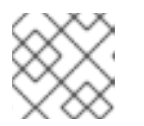

# 注記

お使いのアーキテクチャーに応じて、正しい製品バリアントを選択します。

# 手順

 NamespaceStore リソースを作成します。NamespaceStore は、Multicloud Object Gateway namespace バケットでデータの読み取りおよび書き込みターゲットとして使用される基礎とな るストレージを表します。MCG コマンドラインインターフェイスから、以下のコマンドを実行 します。

noobaa namespacestore create aws-s3 <namespacestore > --access-key <AWS ACCESS KEY> --secret-key <AWS SECRET ACCESS KEY> --target-bucket <bucket-name> -n openshift-storage

a. <namespacestore> を NamespaceStore の名前に置き換えます。

- b. **<AWS ACCESS KEY>** および **<AWS SECRET ACCESS KEY>** を、作成した AWS アクセ スキー ID およびシークレットアクセスキーに置き換えます。
- c. <bucket-name> を既存の AWS バケット名に置き換えます。この引数は、Multicloud Object Gateway に対して、バッキングストア、およびその後のデータストレージおよび管 理のためのターゲットバケットとして使用するバケットについて指示します。
- 2. namespace バケットの namespace ポリシーを定義する namespace バケットクラスを作成しま す。Namespace ポリシーには、**single** または **multi**の タイプが必要です。
  - 以下のコマンドを実行して、タイプ single の namespace ポリシーで namespace バケット クラスを作成します。

noobaa bucketclass create namespace-bucketclass single <my-bucket-class> --resource <resource> -n openshift-storage

<resource-name> をリソースに指定する名前に置き換えます。

<my-bucket-class> を一意のバケットクラス名に置き換えます。

<**resource**> を namespace バケットの読み取りおよび書き込みターゲットを定義する単一の namespace-store に置き換えます。

 以下のコマンドを実行して、タイプ multiの namespace ポリシーで namespace バケット クラスを作成します。

noobaa bucketclass create namespace-bucketclass multi <my-bucket-class> --writeresource <write-resource> --read-resources <read-resources> -n openshift-storage

<resource-name> をリソースに指定する名前に置き換えます。

<my-bucket-class> を一意のバケットクラス名に置き換えます。

**<write-resource>** を、namespace バケットの書き込みターゲットを定義する単一の namespace-store に置き換えます。

<**read-resources**> を、namespace バケットの読み取りターゲットを定義する、コンマで 区切られた namespace-stores の一覧に置き換えます。

3. 以下のコマンドを実行して、手順2に定義されたバケットクラスを使用する Object Bucket Class (OBC) リソースを使用してバケットを作成します。

noobaa obc create my-bucket-claim -n openshift-storage --app-namespace my-app -bucketclass <custom-bucket-class>

- a. <bucket-name> を、選択するバケット名に置き換えます。
- b. <custom-bucket-class> を、手順2で作成したバケットクラスの名前に置き換えます。

OBC が Operator によってプロビジョニングされると、バケットが Multicloud Object Gateway で作成 され、Operator は OBC の同じ namespace 上に OBC に同じ名前でシークレットおよび ConfigMap を 作成します。

5.2.4. Multicloud Object Gateway CLI を使用した IBM COS namespace バケットの追加

## 前提条件

- 実行中の OpenShift Container Storage Platform
- Multicloud Object Gateway へのアクセスについては、第2章のアプリケーションでの Multicloud Object Gateway へのアクセス について参照してください。
- Multicloud Object Gateway コマンドラインインターフェイスをダウンロードします。

# subscription-manager repos --enable=rh-ocs-4-for-rhel-8-x86\_64-rpms
# yum install mcg

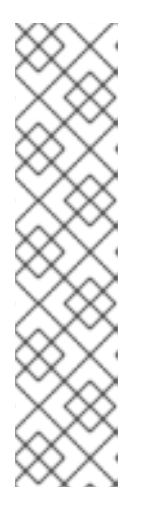

## 注記

サブスクリプションマネージャーを使用してリポジトリーを有効にするための適 切なアーキテクチャーを指定します。たとえば、以下のようになります。

• IBM Power Systems の場合は、以下のコマンドを使用します。

# subscription-manager repos --enable=rh-ocs-4-for-rhel-8-ppc64le-rpms

• IBMZインフラストラクチャーの場合は、以下のコマンドを使用します。

# subscription-manager repos --enable=rh-ocs-4-for-rhel-8-s390x-rpms

または、mcg パッケージを、https://access.redhat.com/downloads/content/547/ver=4/rhel---8/4/x86\_64/package にある OpenShift Container Storage RPM からインストールできます。

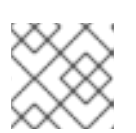

# 注記

お使いのアーキテクチャーに応じて、正しい製品バリアントを選択します。

## 手順

 NamespaceStore リソースを作成します。NamespaceStore は、Multicloud Object Gateway namespaceバケットでデータの読み取りおよび書き込みターゲットとして使用される基礎とな るストレージを表します。MCG コマンドラインインターフェイスから、以下のコマンドを実行 します。

noobaa namespacestore create ibm-cos <namespacestore> --endpoint <IBM COS ENDPOINT> --access-key <IBM ACCESS KEY> --secret-key <IBM SECRET ACCESS KEY> --target-bucket <bucket-name> -n openshift-storage

- a. <namespacestore> を NamespaceStore の名前に置き換えます。
- b. <IBM ACCESS KEY>, <IBM SECRET ACCESS KEY>, <IBM COS ENDPOINT> を IBM ア クセスキー ID、シークレットアクセスキー、および既存の IBM バケットの場所に対応する 地域のエンドポイントに置き換えます。
- c. **<bucket-name>**を既存の IBM バケット名に置き換えます。この引数は、Multicloud Object Gateway に対して、バッキングストア、およびその後のデータストレージおよび管理のた めのターゲットバケットとして使用するバケットについて指示します。

- namespace バケットの namespace ポリシーを定義する namespace バケットクラスを作成します。Namespace ポリシーには、single または multiの タイプが必要です。
  - 以下のコマンドを実行して、タイプ single の namespace ポリシーで namespace バケット クラスを作成します。

noobaa bucketclass create namespace-bucketclass single <my-bucket-class> --resource <resource> -n openshift-storage

<resource-name> をリソースに指定する名前に置き換えます。

<my-bucket-class> を一意のバケットクラス名に置き換えます。

<resource> を namespace バケットの読み取りおよび書き込みターゲットを定義する単一の namespace-store に置き換えます。

 以下のコマンドを実行して、タイプ multiの namespace ポリシーで namespace バケット クラスを作成します。

noobaa bucketclass create namespace-bucketclass multi <my-bucket-class> --writeresource <write-resource> --read-resources <read-resources> -n openshift-storage

<resource-name> をリソースに指定する名前に置き換えます。

<my-bucket-class> を一意のバケットクラス名に置き換えます。

**<write-resource>** を、namespace バケットの書き込みターゲットを定義する単一の namespace-store に置き換えます。

<**read-resources**> を、namespace バケットの読み取りターゲットを定義する、コンマで 区切られた namespace-stores の一覧に置き換えます。

3. 以下のコマンドを実行して、手順2に定義されたバケットクラスを使用する Object Bucket Class (OBC) リソースを使用してバケットを作成します。

noobaa obc create my-bucket-claim -n openshift-storage --app-namespace my-app -bucketclass <custom-bucket-class>

- a. <bucket-name> を、選択するバケット名に置き換えます。
- b. <custom-bucket-class> を、手順2で作成したバケットクラスの名前に置き換えます。

OBC が Operator によってプロビジョニングされると、バケットが Multicloud Object Gateway で作成 され、Operator は OBC の同じ namespace 上に OBC に同じ名前でシークレットおよび ConfigMap を 作成します。

# 5.3. OPENSHIFT CONTAINER PLATFORM ユーザーインターフェイスを 使用した NAMESPACE バケットの追加

OpenShift Container Storage 4.8 のリリースでは、namespace バケットは OpenShift Container Platform ユーザーインターフェイスを使用して追加できます。namespace バケットについての詳細 は、namespace バケットの管理 について参照してください。

前提条件

- OpenShift Container Storage Operator を使用した OpenShift Container Platform のインス トール
- Multicloud Object Gateway へのアクセス。

## 手順

- 1. OpenShift Web コンソールにログインします。
- 2. OpenShift Web コンソールの左側のペインで **Operators** → **Installed Operators** をクリック し、インストールされた Operator を表示します。
- 3. **OpenShift Container Storage** Operator をクリックします。表示されない場合は、**すべてのプ ロジェクト** または **openshift-storage** namespace に移動します。
- 4. **Namespace Store** タブをクリックして、namespace バケットで使用される namespacestore リソースを作成します。
- 5. Namespace Store ページで、以下を実行します。
  - a. Create namespace store をクリックします。
  - b. namespacestore 名を入力します。
  - c. プロバイダーを選択します。
  - d. リージョンを選択します。
  - e. 既存のシークレットを選択するか、Switch to credentials をクリックして、シークレット キーおよびシークレットアクセスキーを入力してシークレットを作成します。
  - f. ターゲットバケットを選択します。
  - g. Create をクリックします。
  - h. namespacestore が Ready 状態にあることを確認します。
  - i. 必要なリソースの量になるまで繰り返します。
- 6. Bucket Class タブをクリックします。
- 7. Create a new Bucket Class をクリックします。
- 8. Create a new Bucket Classページで、以下を実行します。
  - a. Namespace ラジオボタンを選択します。
  - b. Bucket Class 名を入力します。
  - c. 説明 (オプション) を追加します。
  - d. Next をクリックします。
- 9. 次のページで、namespace バケットの namespace ポリシータイプを選択し、**Next** をクリック します。
- 10. ターゲットリソースを選択します。

- Namespace ポリシータイプが Single の場合、読み取りリソースを選択する必要があります。
- namespace ポリシータイプが Multi の場合、読み取りリソースおよび書き込みリソースを 選択する必要があります。
- namespace ポリシータイプが Cache の場合は、namespace バケットの読み取りおよび書 き込みターゲットを定義する Hub namespace ストアを選択する必要があります。
- 11. Next をクリックします。
- 12. 新しいバケットクラスを確認してから Create Bucketclass をクリックします。
- 13. BucketClass ページで、新たに作成されたリソースが Created フェーズにあることを確認しま す。
- 14. OpenShift コンソールで、Storage → Overview をクリックし、 Object タブをクリックしま す。
- 15. Multicloud Object Gateway をクリックします。
- 16. Buckets をクリックし、Namespace Buckets タブをクリックします。
- 17. Create Namespace Bucket をクリックします。
  - a. Choose Name タブで、namespace バケットの Name を指定し、Next をクリックしま す。
  - b. Set Placement タブで、以下を実行します。
    - i. **Read Policy** で、namespace バケットがデータの読み取りに使用する、ステップ5 で 作成した各 namespace リソースのチェックボックスを選択します。
    - ii. 使用している namespace ポリシータイプが Multi の場合、Write Policy の場合は、 namespace バケットがデータを書き込む namespace リソースを指定します。
    - iii. Next をクリックします。

c. **Create** をクリックします。

## 検証

 namespace バケットが State 列の緑色のチェックマークと、予想される読み取りリソースの 数、および予想される書き込みリソース名と共に一覧表示されていることを確認します。

# 第6章 ハイブリッドおよびマルチクラウドバケットのデータのミ ラーリング

Multicloud Object Gateway (MCG) は、クラウドプロバイダーおよびクラスター全体にまたがるデータの処理を単純化します。

#### 前提条件

 まず、MCGで使用できるバッキングストレージを追加する必要があります。4章ハイブリッド またはマルチクラウド用のストレージリソースの追加を参照してください。

次に、データ管理ポリシー(ミラーリング)を反映するバケットクラスを作成します。

#### 手順

ミラーリングデータは、以下の3つの方法で設定できます。

- 「MCG コマンドラインインターフェイスを使用したデータのミラーリング用のバケットクラスの作成」
- 「YAMLを使用したデータのミラーリング用のバケットクラスの作成」
- 「ユーザーインターフェイスを使用したデータミラーリングを行うためのバケットの設定」

# 6.1. MCG コマンドラインインターフェイスを使用したデータのミラーリン グ用のバケットクラスの作成

 MCG コマンドラインインターフェイスから以下のコマンドを実行し、ミラーリングポリシーで バケットクラスを作成します。

\$ noobaa bucketclass create placement-bucketclass mirror-to-aws --backingstores=azureresource,aws-resource --placement Mirror

2. 新たに作成されたバケットクラスを新規のバケット要求に設定し、2つのロケーション間でミ ラーリングされる新規バケットを生成します。

\$ noobaa obc create mirrored-bucket --bucketclass=mirror-to-aws

# 6.2. YAML を使用したデータのミラーリング用のバケットクラスの作成

1. 以下の YAML を適用します。

```
apiVersion: noobaa.io/v1alpha1
kind: BucketClass
metadata:
labels:
app: noobaa
name: <bucket-class-name>
namespace: openshift-storage
spec:
placementPolicy:
tiers:
- backingStores:
```

- <backing-store-1>
   <backing-store-2>
  placement: Mirror
- 2. 以下の行を標準の Object Bucket Claim (オブジェクトバケット要求、OBC) に追加します。

additionalConfig: bucketclass: mirror-to-aws

OBC についての詳細は、8章*Object Bucket Claim(オブジェクトバケット要求*)を参照してくだ さい。

6.3. ユーザーインターフェイスを使用したデータミラーリングを行うための バケットの設定

- OpenShift Storage コンソールで、Storage → Overview → Object タブ → Multicloud Object Gateway リンクをクリックします。
- 2. NooBaa ページの左側にある buckets アイコンをクリックします。バケットの一覧が表示され ます。

| Red Hat Buckets |                                                                            | C @ D Q                                                                         | kube:admin |
|-----------------|----------------------------------------------------------------------------|---------------------------------------------------------------------------------|------------|
|                 | Object Buckets 4 Namespace Buckets                                         | 0 Data Written on Buckets 0 bytes                                               |            |
| Buckets         | Number of Objects 0 Number of Reads/Writes                                 | 0/0 Data Reduction Savings 🕥 0 bytes (0%)                                       |            |
|                 | Object Buckets Namespace Buckets                                           |                                                                                 |            |
| <u>&amp;</u>    | Q Filter by bucket name Othject count and usage last updated 2 minutes ago | Connect Application Create Bucket                                               |            |
| - 各             | State 0 Bucket Name 0                                                      | Objects © Resiliency Policy © Resources In Tiers © Versioning © Used Capacity © |            |
| <b>**</b>       | bucket1                                                                    | 0 Replication (1 copies) 1 Tier, 1 Resource Disabled Obytes of 111G8            |            |
|                 | bucket2                                                                    | 0 Replication (1 copies) 1 Tier, 1 Resource Disabled Obytes of 111G8            |            |
|                 | Jucket3                                                                    | 0 Replication (1 copies) 1 Tier, 1 Resource Disabled Obytes of 111G8            |            |
|                 | irst.bucket                                                                | 0 Replication (1 copies) 1 Tier, 1 Resource Disabled 0 bytes of 111G8           |            |
|                 |                                                                            |                                                                                 |            |

- 3. 更新するバケットをクリックします。
- 4. Edit Tier 1 Resources をクリックします。

| Red Hat Buckets 📏 Data B | Buckets 🗲 bucket1                                                                                                  |                                                                |                                            |                                | $C \oplus \Box \Box$ |  |
|--------------------------|----------------------------------------------------------------------------------------------------|----------------------------------------------------------------|--------------------------------------------|--------------------------------|----------------------|--|
|                          | <ul> <li>Healthy</li> </ul>                                                                                        | Storage Availability Used Data Available According to Policies | Updated: 2 minutes ago<br>0 bytes<br>111GB | No Data<br>Data Optimization 🔿 |                      |  |
|                          | Resources: 1 tier, 1 resource                                                                                      | 0                                                              | 11168                                      | No Usage<br>Raw Usage 🕤        |                      |  |
|                          | Resources & Tiers Bucket Policies Objects                                                                          | Triggers                                                       |                                            |                                |                      |  |
| <sub>-</sub> ት<br>ස      | Bucket Resources & Tiering Management<br>In order to store data on this bucket, resources and tiering policies sho | ould be added.                                                 |                                            |                                | Add Tier             |  |
| <b>6</b>                 | O Tier 1<br>Policy Type: Spread   Pools: 0   Cloud Resources: 1   Availat                                          | ble Capacity: 111GB of 111GB                                   |                                            | Ed                             | it Tier 1 Resources  |  |
|                          |                                                                                                    |                                                                |                                            |                                |                      |  |
|                          |                                                                                                    |                                                                |                                            |                                |                      |  |

 Mirror を選択し、このバケットに使用する関連リソースを確認します。次の例では、RGW に あるnoobaa-default-backing-storeと AWS にある AWS-backingstore の間のデータがミラー リングされます。

| Red Hat Buckets > Data Buck | ets > bucket1                                     |                                                                                                    | kube:admin 🛛 🙆 |
|-----------------------------|---------------------------------------------------|----------------------------------------------------------------------------------------------------|----------------|
| ○                           | Healthy                                           | Storiage Availability © tootand 2 minutes app<br>to Used trats © Bytes<br>Available According to Paloies 111168                                                                                                    |                |
| 6                           | Resources:                                        | Edit Tier 1 Data Placement ×                                                                                                    |                |
| <u>ル</u>                    | Resources & Tiers Bu<br>Bucket Resources & Tierin | Policy Type O Spread   Spreading the data across the chosen resources, does not include failure tolerance in case of resource failure  Wmmr   Full duplication of the data in each chosen resource, includes failure tolerance in case of resource failure |                |
| 2                           | In order to store data on this b                  | Resources in Tier 1 policy Select all (Clear all                                                                                                    |                |
| (eff)                       | O Tier 1<br>Policy Type: Spread                   | State         Type         Name         Region         Healthy Nodes         Healthy Drives         Used Capacity         Edit Tier 1 Resources         >           V                                                                                      |                |
|                             |                                                   | 🕢 🕢 🏟 aves-backingstone Not set Objets of 1.0PB                                                                                                    |                |
|                             |                                                   | To create a new resource go to Resources     Cancel     Save                                                                                                    |                |
|                             |                                                   |                                                                                                    |                |

6. Save をクリックします。

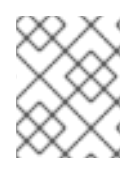

# 注記

NooBaa UI で作成されたリソースは、OpenShift UI または MCG CLI では使用できません。

# 第7章 MULTICLOUD OBJECT GATEWAY のバケットポリシー

OpenShift Container Storage は AWS S3 バケットポリシーをサポートします。バケットポリシーにより、ユーザーにバケットとそれらのオブジェクトのアクセスパーミッションを付与することができます。

# 7.1. バケットポリシーについて

バケットポリシーは、AWS S3 バケットおよびオブジェクトにパーミッションを付与するために利用で きるアクセスポリシーオプションです。バケットポリシーは JSON ベースのアクセスポリシー言語を使 用します。アクセスポリシー言語についての詳細は、AWS Access Policy Language Overview を参照し てください。

# 7.2. バケットポリシーの使用

## 前提条件

- 実行中の OpenShift Container Storage Platform
- Multicloud Object Gateway へのアクセス。2章アプリケーションの使用による Multicloud Object Gateway へのアクセス を参照してください。

# 手順

Multicloud Object Gateway でバケットポリシーを使用するには、以下を実行します。

1. JSON 形式でバケットポリシーを作成します。以下の例を参照してください。

```
"Version": "NewVersion".
"Statement": [
  {
     "Sid": "Example",
     "Effect": "Allow",
     "Principal": [
          "john.doe@example.com"
     ],
     "Action": [
        "s3:GetObject"
     ],
     "Resource": [
        "arn:aws:s3:::john bucket"
     ]
  }
]
```

アクセスパーミッションに関して、バケットポリシーには数多くの利用可能な要素があります。

これらの要素の詳細と、それらを使用してアクセスパーミッションを制御する方法の例 は、AWS Access Policy Language Overview を参照してください。

バケットポリシーの他の例については、AWS Bucket Policy Examples を参照してください。

S3 ユーザーの作成方法については、「Multicloud Object Gateway での AWS S3 ユーザーの作成」 を参照してください。

 AWS S3 クライアントを使用して put-bucket-policy コマンドを使用してバケットポリシーを S3 バケットに適用します。

# aws --endpoint **ENDPOINT** --no-verify-ssl s3api put-bucket-policy --bucket **MyBucket** -policy **BucketPolicy** 

ENDPOINT をS3エンドポイントに置き換えます。

MyBucket を、ポリシーを設定するバケットに置き換えます。

BucketPolicy をバケットポリシー JSON ファイルに置き換えます。

デフォルトの自己署名証明書を使用している場合は、--no-verify-ssl を追加します。

以下に例を示します。

# aws --endpoint https://s3-openshift-storage.apps.gogo44.noobaa.org --no-verify-ssl s3api put-bucket-policy -bucket MyBucket --policy file://BucketPolicy

**put-bucket-policy** コマンドについての詳細は、AWS CLI Command Reference for putbucket-policy を参照してください。

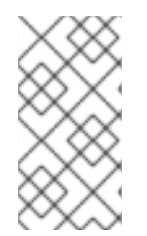

## 注記

主となる要素では、リソース (バケットなど) へのアクセスを許可または拒否されるユー ザーを指定します。現在、NooBaa アカウントのみがプリンシパルとして使用できま す。Object Bucket Claim (オブジェクトバケット要求) の場合、NooBaa はアカウント obc-account.<generated bucket name>@noobaa.io を自動的に作成します。

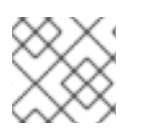

# 注記

バケットポリシー条件はサポートされていません。

# 7.3. MULTICLOUD OBJECT GATEWAY での AWS S3 ユーザーの作成

## 前提条件

- 実行中の OpenShift Container Storage Platform
- Multicloud Object Gateway へのアクセス。2章アプリケーションの使用による Multicloud Object Gateway へのアクセス を参照してください。

## 手順

1. OpenShift Storage コンソールで、Storage → Overview → Object タブ → に移動 し、Multicloud Object Gateway リンクを選択します。

| E Container Platform |          |                                            |                                                                                                    | III 🜲 3 🗘 🕜 kube:admin 👻         |
|----------------------|----------|--------------------------------------------|----------------------------------------------------------------------------------------------------|----------------------------------|
| S Administrator      | •        |                                            | You are logged in as a temporary administrative user. Update the <u>cluster QAuth configuration</u> to allow others to log in. |                                  |
|                      |          | Overview                                   |                                                                                                    | or Quick start available 🗙       |
| Home                 | *        | Cluster Persistent Storage Object Service  |                                                                                                    |                                  |
| Overview             |          |                                            |                                                                                                    |                                  |
| Projects             |          | Details                                    | Status                                                                                                    | Activity                         |
| Explore              |          | Service Name                               | Object Service     Data Resiliency                                                                                             | Ongoing                          |
| Events               |          | OpenShift Container Storage                | •                                                                                                    | There are no ongoing activities. |
| 0                    |          | System Name<br>Multicloud Object Gateway 🖉 |                                                                                                    | Recent Events Pause              |
| Operators            | <u>´</u> | Provider                                   | Capacity breakdown Projects •                                                                                                  | There are no recent events.      |
| Workloads            | <b>`</b> | Version                                    | Not enough usage data                                                                                                    |                                  |
| Networking           | >        | ocs-operator.v4.6.0                        |                                                                                                    |                                  |
| Storage              | >        | Storage Efficiency                         | Performance VO Operations •                                                                                                    |                                  |
| Builds               | <b>,</b> | Compression ratio Not available @          | I/O Operations count                                                                                                    |                                  |
| Monitoring           | >        | Savings Not available                      |                                                                                                    |                                  |
| Compute              | >        |                                            | 50                                                                                                    |                                  |
| Liser Management     | >        | Buckets                                    | 45                                                                                                    |                                  |
| ober management      | -        | 1 NooBaa Bucket                            | 40                                                                                                    |                                  |
| Administration       | <b>`</b> | 0 Object Buckets                           | 30                                                                                                    |                                  |
|                      |          | 0 Object Bucket Claims                     | 25                                                                                                    |                                  |
|                      |          |                                            | 20                                                                                                    |                                  |
|                      |          | Resource Providers 0                       | 15                                                                                                    |                                  |
|                      |          | 1400                                       | 10                                                                                                    |                                  |
|                      |          | 1003                                       | 5                                                                                                    |                                  |
|                      |          |                                            | AWS                                                                                                    |                                  |
|                      |          |                                            | ciin                                                                                                    |                                  |
|                      |          |                                            | Total Reads 42 Total Writes 42                                                                                                 |                                  |

2. Accounts タブで、Create Account をクリックします。

| RED HAT"<br>NOOBAA | Accounts |                           |  |               | С                            | C 🖒      |
|--------------------|----------|---------------------------|--|---------------|------------------------------|----------|
| 9                  |          | Accounts                  |  |               |                              |          |
|                    |          | Q Filter by account name  |  |               | Create Ac                    | count    |
|                    |          | Account Name 🗢            |  | Access Type 🔅 | Default Resource 💠           |          |
| <i>f</i> x         |          | admin@noobaa.io           |  | Administator  | noobaa-default-backing-store | <b>İ</b> |
| <u></u>            |          | kube:admin (Current user) |  | Administator  | noobaa-default-backing-store |          |
| *                  |          |                           |  |               |                              |          |
|                    |          |                           |  |               |                              |          |

3. S3 Access Only を選択し、Account Name を指定します (例: john.doe@example.com)。Next をクリックします。

| Create Accou  | nt ×                                                                                                    |
|---------------|----------------------------------------------------------------------------------------------------|
|               | Account Details 2 S3 Access                                                                                                    |
| Access Type:  | <ul> <li>Administrator</li> <li>Enabling administrative access will generate a password that allows login to NooBaa management console as a system admin</li> <li>S3 Access Only</li> <li>Granting S3 access will allow this account to connect S3 client applications by generating security credentials (key set).</li> </ul> |
| Account Name: | john.doe@example.com<br>3 - 32 characters                                                                                                    |
|               | Cancel Next                                                                                                    |

 S3 default placement を選択します (例: noobaa-default-backing-store)。 Buckets Permissions を選択します。特定のバケットまたはすべてのバケットを選択できます。Create をクリックします。

| Create Account               |                                |        |  |  |
|------------------------------|--------------------------------|--------|--|--|
| Acc                          | ount Details 2 S3 Access       |        |  |  |
| S3 default placement: 🕜      | noobaa-default-backing-store 🗸 |        |  |  |
| Buckets Permissions:         | All buckets selected           |        |  |  |
|                              | Include any future buckets     |        |  |  |
| Allow new bucket creation: 💿 | Enabled                        |        |  |  |
|                              |                                |        |  |  |
|                              | Previous                       | create |  |  |

# 第8章 OBJECT BUCKET CLAIM(オブジェクトバケット要求)

Object Bucket Claim(オブジェクトバケット要求) は、ワークロードの S3 と互換性のあるバケットバックエンドを要求するために使用できます。

Object Bucket Claim(オブジェクトバケット要求) は3つの方法で作成できます。

- 「動的 Object Bucket Claim(オブジェクトバケット要求)」
- 「コマンドラインインターフェイスを使用した Object Bucket Claim(オブジェクトバケット要求)の作成」
- 「OpenShift Web コンソールを使用した Object Bucket Claim(オブジェクトバケット要求) の作 成」

Object Bucket Claim(オブジェクトバケット要求) は、新しいアクセスキーおよびシークレットアクセス キーを含む、バケットのパーミッションのある NooBaa の新しいバケットとアプリケーションアカウン トを作成します。アプリケーションアカウントは単一バケットにのみアクセスでき、デフォルトで新し いバケットを作成することはできません。

# 8.1. 動的 OBJECT BUCKET CLAIM(オブジェクトバケット要求)

永続ボリュームと同様に、Object Bucket Claim (オブジェクトバケット要求)の詳細をアプリケーションの YAML に追加し、設定マップおよびシークレットで利用可能なオブジェクトサービスエンドポイント、アクセスキー、およびシークレットアクセスキーを取得できます。この情報をアプリケーションの環境変数に動的に読み込むことは容易に実行できます。

## 手順

1. 以下の行をアプリケーション YAML に追加します。

apiVersion: objectbucket.io/v1alpha1 kind: ObjectBucketClaim metadata: name: <obc-name> spec: generateBucketName: <obc-bucket-name> storageClassName: openshift-storage.noobaa.io

これらの行は Object Bucket Claim(オブジェクトバケット要求) 自体になります。

- a. **<obc-name>** を、一意の Object Bucket Claim(オブジェクトバケット要求) の名前に置き換 えます。
- b. **<obc-bucket-name>** を、Object Bucket Claim(オブジェクトバケット要求) の一意のバ ケット名に置き換えます。
- YAML ファイルにさらに行を追加して、Object Bucket Claim(オブジェクトバケット要求)の使用を自動化できます。以下の例はバケット要求の結果のマッピングです。これは、データを含む設定マップおよび認証情報のあるシークレットです。この特定のジョブは NooBaa からオブジェクトバケットを要求し、バケットとアカウントを作成します。

apiVersion: batch/v1 kind: Job metadata:

name: testjob spec: template: spec: restartPolicy: OnFailure containers: - image: <your application image> name: test env: - name: BUCKET NAME valueFrom: configMapKeyRef: name: <obc-name> key: BUCKET\_NAME - name: BUCKET\_HOST valueFrom: configMapKeyRef: name: <obc-name> key: BUCKET HOST - name: BUCKET PORT valueFrom: configMapKeyRef: name: <obc-name> key: BUCKET PORT - name: AWS\_ACCESS\_KEY\_ID valueFrom: secretKeyRef: name: <obc-name> key: AWS ACCESS KEY ID - name: AWS\_SECRET\_ACCESS\_KEY valueFrom: secretKeyRef: name: <obc-name> key: AWS SECRET ACCESS KEY

- a. <obc-name>のすべてのインスタンスを、Object Bucket Claim(オブジェクトバケット要求) の名前に置き換えます。
- b. <your application image>をアプリケーションイメージに置き換えます。
- 3. 更新された YAML ファイルを適用します。

# oc apply -f <yaml.file>

- a. <yaml.file> を YAML ファイルの名前に置き換えます。
- 4. 新しい設定マップを表示するには、以下を実行します。

# oc get cm <obc-name>

- a. **obc-name** を、Object Bucket Claim(オブジェクトバケット要求)の名前に置き換えます。 出力には、以下の環境変数が表示されることが予想されます。
  - BUCKET\_HOST: アプリケーションで使用するエンドポイント
  - BUCKET\_PORT: アプリケーションで利用できるポート

- ポートは BUCKET\_HOST に関連します。たとえば、BUCKET\_HOST が https://my.example.com で、BUCKET\_PORT が 443 の場合、オブジェクトサー ビスのエンドポイントは https://my.example.com:443 になります。
- BUCKET\_NAME: 要求されるか、または生成されるバケット名
- AWS\_ACCESS\_KEY\_ID: 認証情報の一部であるアクセスキー
- AWS\_SECRET\_ACCESS\_KEY: 認証情報の一部であるシークレットのアクセスキー

#### 重要

AWS\_ACCESS\_KEY\_ID と AWS\_SECRET\_ACCESS\_KEY を取得します。名前は、 AWS S3 と互換性があるように使用されます。S3 操作の実行中、特に Multicloud Object Gateway (MCG) バケットから読み取り、書き込み、または一覧表示する場合は、キーを 指定する必要があります。キーは Base64 でエンコードされています。キーを使用する 前に、キーをデコードしてください。

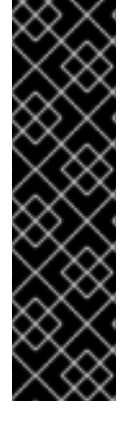

# oc get secret <obc\_name> -o yaml

## <obc\_name>

オブジェクトバケットクレームの名前を指定します。

# 8.2. コマンドラインインターフェイスを使用した OBJECT BUCKET CLAIM(オブジェクトバケット要求)の作成

コマンドラインインターフェイスを使用して Object Bucket Claim(オブジェクトバケット要求) を作成 する場合、設定マップとシークレットを取得します。これらには、アプリケーションがオブジェクトス トレージサービスを使用するために必要なすべての情報が含まれます。

#### 前提条件

• MCG コマンドラインインターフェイスをダウンロードします。

# subscription-manager repos --enable=rh-ocs-4-for-rhel-8-x86\_64-rpms
# yum install mcg

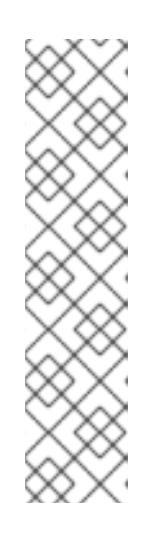

#### 注記

サブスクリプションマネージャーを使用してリポジトリーを有効にするための適 切なアーキテクチャーを指定します。たとえば、以下のようになります。

• IBM Power Systems の場合は、以下のコマンドを使用します。

# subscription-manager repos --enable=rh-ocs-4-for-rhel-8-ppc64le-rpms

IBMZインフラストラクチャーの場合は、以下のコマンドを使用します。

# subscription-manager repos --enable=rh-ocs-4-for-rhel-8-s390x-rpms

#### 手順

コマンドラインインターフェイスを使用して、新規バケットおよび認証情報の詳細を生成します。以下のコマンドを実行します。

# noobaa obc create <obc-name> -n openshift-storage

<obc-name> を一意の Object Bucket Claim(オブジェクトバケット要求) の名前に置き換えます (例: myappobc)。

さらに、--app-namespace オプションを使用して、Object Bucket Claim(オブジェクトバケット要求) 設定マップおよびシークレットが作成される namespace を指定できます (例: myapp-namespace)。

出力例:

INFO[0001] Created: ObjectBucketClaim "test21obc"

MCG コマンドラインインターフェイスが必要な設定を作成し、新規 OBC について OpenShift に通知します。

2. 以下のコマンドを実行して Object Bucket Claim(オブジェクトバケット要求)を表示します。

# oc get obc -n openshift-storage

出力例:

NAME STORAGE-CLASS PHASE AGE test21obc openshift-storage.noobaa.io Bound 38s

3. 以下のコマンドを実行して、新規 Object Bucket Claim(オブジェクトバケット要求) の YAML ファイルを表示します。

# oc get obc test21obc -o yaml -n openshift-storage

出力例:

| apiVersion: objectbucket.io/v1alpha1<br>kind: ObjectBucketClaim |
|-----------------------------------------------------------------|
|                                                                 |
|                                                                 |
| creationTimestamp: "2019-10-24T13:30:07Z"                       |
| finalizers:                                                     |
| - objectbucket.io/finalizer                                     |
| generation: 2                                                   |
| labels:                                                         |
| app: noobaa                                                     |
| bucket-provisioner: openshift-storage.noobaa.io-obc             |
| noobaa-domain: openshift-storage.noobaa.io                      |
| name: test21obc                                                 |
| namespace: openshift-storage                                    |
| resourceVersion: "40756"                                        |
| selfLink: /apis/objectbucket.io/v1alpha1/namespaces/openshift-  |
| storage/objectbucketclaims/test21obc                            |
| uid: 64f04cba-f662-11e9-bc3c-0295250841af                       |
| spec:                                                           |
| ObjectBucketName: obc-openshift-storage-test21obc               |

bucketName: test21obc-933348a6-e267-4f82-82f1-e59bf4fe3bb4 generateBucketName: test21obc storageClassName: openshift-storage.noobaa.io status: phase: Bound

 openshift-storage namespace 内で、設定マップおよびシークレットを見つけ、この Object Bucket Claim(オブジェクトバケット要求)を使用することができます。CM とシークレットの 名前はこの Object Bucket Claim(オブジェクトバケット要求)の名前と同じです。シークレット を表示するには、以下を実行します。

# oc get -n openshift-storage secret test21obc -o yaml

出力例:

Example output: apiVersion: v1 data: AWS\_ACCESS\_KEY\_ID: c0M0R2xVanF3ODR3bHBkVW94cmY= AWS SECRET ACCESS KEY: Wi9kcFluSWxHRzIWaFlzNk1hc0xma2JXcjM1MVhqa051SlBleXpmOQ== kind: Secret metadata: creationTimestamp: "2019-10-24T13:30:07Z" finalizers: - objectbucket.io/finalizer labels: app: noobaa bucket-provisioner: openshift-storage.noobaa.io-obc noobaa-domain: openshift-storage.noobaa.io name: test21obc namespace: openshift-storage ownerReferences: - apiVersion: objectbucket.io/v1alpha1 blockOwnerDeletion: true controller: true kind: ObjectBucketClaim name: test21obc uid: 64f04cba-f662-11e9-bc3c-0295250841af resourceVersion: "40751" selfLink: /api/v1/namespaces/openshift-storage/secrets/test21obc uid: 65117c1c-f662-11e9-9094-0a5305de57bb type: Opaque

シークレットはS3アクセス認証情報を提供します。

5. 設定マップを表示するには、以下を実行します。

# oc get -n openshift-storage cm test21obc -o yaml

出力例:

apiVersion: v1 data: BUCKET\_HOST: 10.0.171.35

BUCKET\_NAME: test21obc-933348a6-e267-4f82-82f1-e59bf4fe3bb4 BUCKET\_PORT: "31242" BUCKET REGION: "" BUCKET SUBREGION: "" kind: ConfigMap metadata: creationTimestamp: "2019-10-24T13:30:07Z" finalizers: - objectbucket.io/finalizer labels: app: noobaa bucket-provisioner: openshift-storage.noobaa.io-obc noobaa-domain: openshift-storage.noobaa.io name: test21obc namespace: openshift-storage ownerReferences: - apiVersion: objectbucket.io/v1alpha1 blockOwnerDeletion: true controller: true kind: ObjectBucketClaim name: test21obc uid: 64f04cba-f662-11e9-bc3c-0295250841af resourceVersion: "40752" selfLink: /api/v1/namespaces/openshift-storage/configmaps/test21obc uid: 651c6501-f662-11e9-9094-0a5305de57bb

設定マップには、アプリケーションの S3 エンドポイント情報が含まれます。

# 8.3. OPENSHIFT WEB コンソールを使用した OBJECT BUCKET CLAIM(オブジェクトバケット要求)の作成

OpenShift Web コンソールを使用して Object Bucket Claim (オブジェクトバケット要求) を作成できます。

## 前提条件

- OpenShift Web コンソールへの管理者アクセス。
- アプリケーションが OBC と通信できるようにするには、configmap およびシークレットを使用する必要があります。これに関する詳細情報は、「動的 Object Bucket Claim(オブジェクトバケット要求)」を参照してください。

## 手順

- 1. OpenShift Web コンソールにログインします。
- 2. 左側のナビゲーションバーで Storage → Object Bucket Claims をクリックします。
- 3. Create Object Bucket Claim をクリックします。 Project: openshift-storage マ

**Object Bucket Claims** 

Create Object Bucket Claim

No Object Bucket Claims Found

Object Bucket Claim(オブジェクトバケット要求)の名前を入力し、ドロップダウンメニューから、内部または外部かのデプロイメントに応じて適切なストレージクラスとバケットクラスを選択します。
 内部モード

Project: openshift-storage 🔹

|                                                 | Edit YAMI |
|-------------------------------------------------|-----------|
| bject Bucket Claim Name                         |           |
| ny-object-bucket                                |           |
| not provided, a generic name will be generated. |           |
| torage Class *                                  |           |
| Select storage class                            | •         |
|                                                 |           |
| Select storage class                            |           |
| No default storage class                        |           |
| SC ocs-storagecluster-ceph-rgw                  |           |
| openshift-storage.ceph.rook.io/bucket           |           |

デプロイメント後に作成された以下のストレージクラスを使用できます。

- ocs-storagecluster-ceph-rgw は Ceph Object Gateway (RGW) を使用します。
- openshift-storage.noobaa.io は Multicloud Object Gateway を使用します。

外部モード

| Project: | openshift-storage | , |
|----------|-------------------|---|
|----------|-------------------|---|

# Create Object Bucket Claim

Edit YAML

#### Object Bucket Claim Name

my-object-bucket

If not provided, a generic name will be generated.

#### Storage Class \*

Select storage class

Select storage class

No default storage class

SC ocs-external-storagecluster-ceph-rgw openshift-storage.ceph.rook.io/bucket

SC openshift-storage.noobaa.io openshift-storage.noobaa.io/obc

デプロイメント後に作成された以下のストレージクラスを使用できます。

- ocs-external-storagecluster-ceph-rgw は Ceph Object Gateway (RGW) を使用します。
- openshift-storage.noobaa.io は Multicloud Object Gateway を使用します。

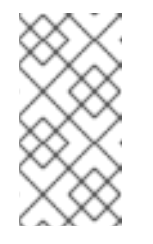

# 注記

RGW OBC ストレージクラスは、OpenShift Container Storage バージョン 4.5 の新規インストールでのみ利用できます。これは、以前の OpenShift Container Storage リリースからアップグレードされたクラスターには適用 されません。

5. Create をクリックします。 OBC を作成すると、その詳細ページにリダイレクトされます。

| Project: openshift-storage 👻                                                                            |                                            |               |
|----------------------------------------------------------------------------------------------------|--------------------------------------------|---------------|
| Object Bucket Claims > Object Bucket Claim Details                                                      |                                            |               |
| OBC bucketclaim-chkrt O Bound                                                                           |                                            | Actions 👻     |
| Overview YAML Events                                                                                    |                                            |               |
| Object Bucket Claim Overview                                                                            |                                            |               |
| Name                                                                                                    | Status                                     |               |
| bucketclaim-chkrt                                                                                       | 🕏 Bound                                    |               |
| Namespace                                                                                               | Storage Class                              |               |
| NS openshift-storage                                                                                    | SC openshift-storage.noobaa.io             |               |
| Labels                                                                                                  | Object Bucket                              |               |
| app=noobaa bucket-provisioner=openshift-storage.noobaa.io-obc noobaa-domain=openshift-storage.noobaa.io | OB obc-openshift-storage-bucketclaim-chkrt |               |
| Annotations                                                                                             |                                            |               |
| O Annotations 🥒                                                                                         |                                            |               |
| Created At                                                                                              |                                            |               |
| 😯 a minute ago                                                                                          |                                            |               |
| Owner                                                                                                   |                                            |               |
| No owner                                                                                                |                                            |               |
| Secret                                                                                                  |                                            |               |
| S bucketclaim-chkrt                                                                                     |                                            |               |
| Object Bucket Claim Data                                                                                |                                            | Reveal Values |
| •                                                                                                    |                                            |               |

#### 関連情報

• 8章Object Bucket Claim(オブジェクトバケット要求)

8.4. OBJECT BUCKET CLAIM(オブジェクトバケット要求)のデプロイメントへの割り当て

Object Bucket Claim(オブジェクトバケット要求、OBC) は作成後に、特定のデプロイメントに割り当てることができます。

## 前提条件

• OpenShift Web コンソールへの管理者アクセス。

#### 手順

- 1. 左側のナビゲーションバーで Storage → Object Bucket Claims をクリックします。
- 2. 作成した OBC の横にあるアクションメニュー (✓) をクリックします。
- 3. ドロップダウンメニューで、Attach to Deploymentを選択します。

| Red Hat<br>OpenShift Container Pla | atform                       |                                                               |                                                   | 🗰 🕈 🕜 kube:admin 🔻          |
|------------------------------------|------------------------------|---------------------------------------------------------------|---------------------------------------------------|-----------------------------|
| ☆° Administrator –                 | Ŷ                            | ou are logged in as a temporary administrative user. Update 1 | the <u>cluster OAuth configuration</u> to allow c | others to log in.           |
|                                    | Project: openshift-storage 🔹 |                                                               |                                                   |                             |
| Home >                             |                              |                                                               |                                                   |                             |
| Operators 🗸                        | Object Bucket Claims         |                                                               |                                                   |                             |
| OperatorHub                        | Create Object Bucket Claim   |                                                               |                                                   | Filter by name              |
| Installed Operators                |                              |                                                               |                                                   |                             |
| Workloads >                        | 0 Pending 1 Bound 0 Lo       | st Select All Filters                                         |                                                   | 1 Item                      |
| Networking >                       | Name <b>1</b>                | Namespace 1 Status 1                                          | Secret Î                                          | Storage Class               |
| Storage 🗸 🗸                        |                              |                                                               | A husbatalaina ablat                              |                             |
| Persistent Volumes                 | OBC Bucketclaim-chkrt        | NS opensnift-storage V Bound                                  | S DUCKETCIAIM-CRKPT                               | opensnitt-storage.noobaa.io |
| Persistent Volume Claims           |                              |                                                               |                                                   | Attach to Deployment        |
| Storage Classes                    |                              |                                                               |                                                   | Edit Labels                 |
| Object Buckets                     |                              |                                                               |                                                   | Edit Annotations            |
| Object Bucket Claims               |                              |                                                               |                                                   | Edit Object Bucket Claim    |
|                                    |                              |                                                               |                                                   | Delete Object Bucket Claim  |
| Bullas                             |                              |                                                               |                                                   |                             |

4. Deployment Name 一覧から必要なデプロイメントを選択し、Attach をクリックします。

| Attach OBC to a Deployment |               |
|----------------------------|---------------|
| Deployment Name *          |               |
|                            | •             |
|                            | Cancel Attach |

## 関連情報

8章Object Bucket Claim(オブジェクトバケット要求)

# 8.5. OPENSHIFT WEB コンソールを使用したオブジェクトバケットの表示

OpenShift Web コンソールを使用して、Object Bucket Claim(オブジェクトバケット要求、OBC) 用に 作成されたオブジェクトバケットの詳細を表示できます。

#### 前提条件

• OpenShift Web コンソールへの管理者アクセス。

### 手順

オブジェクトバケットの詳細を表示するには、以下を実行します。

- 1. OpenShift Web コンソールにログインします。
- 2. 左側のナビゲーションバーで Storage → Object Buckets をクリックします。

| Red Hat<br>OpenShift Cont | itainer Platf | orm                                         |                                |                                                               | <b>⊞ € 9</b>   | kube:admin 🔻 |
|---------------------------|---------------|---------------------------------------------|--------------------------------|---------------------------------------------------------------|----------------|--------------|
| 🛠 Administrator           | -             | You are logged in as a te                   | mporary administrative user. L | Jpdate the <u>cluster OAuth configuration</u> to allow others | to log in.     |              |
| Home                      | >             | Object Buckets                              |                                |                                                               |                |              |
| Operators                 | ~             |                                             |                                |                                                               | Filter by name | 7            |
| OperatorHub               |               |                                             |                                |                                                               |                |              |
| Installed Operators       |               | O Pending 1 Bound O Lost Select All Filters |                                |                                                               |                | 1 Item       |
| Workloads                 | >             |                                             |                                |                                                               |                |              |
|                           |               | Name 1                                      | Status 💲                       | Storage Class 💲                                               |                |              |
| Networking                | `             | OB obc-openshift-storage-bucketclaim-chkrt  | Sound                          | openshift-storage.noobaa.i                                    | D              | :            |
| Storage                   | ~             |                                             |                                |                                                               |                | •            |
| Persistent Volumes        |               |                                             |                                |                                                               |                |              |
| Persistent Volume Claims  |               |                                             |                                |                                                               |                |              |
| Storage Classes           |               |                                             |                                |                                                               |                |              |
| Object Buckets            |               |                                             |                                |                                                               |                |              |
| Object Bucket Claims      |               |                                             |                                |                                                               |                |              |
| Builds                    | >             |                                             |                                |                                                               |                |              |

特定の OBC の詳細ページに移動し、**Resource** リンクをクリックして、その OBC のオブジェ クトバケットを表示します。

詳細を表示するオブジェクトバケットを選択します。オブジェクトバケットの詳細ページに移動します。

| Object Buckets       > Object Bucket Details         OB       obc-openshift-storage-bucketclaim-chkrt | 9 Bound Action                 | ns 🔻 |
|----------------------------------------------------------------------------------------------------|--------------------------------|------|
| Overview YAML Events                                                                                  |                                |      |
| Object Bucket Overview                                                                                |                                |      |
| Name                                                                                                  | Status                         |      |
| obc-openshift-storage-bucketclaim-chkrt                                                               | Sound                          |      |
| Labels                                                                                                | Storage Class                  |      |
| app=noobaa bucket-provisioner=openshift-storage.noobaa.io-obc                                         | SC openshift-storage.noobaa.io |      |
| noobaa-domain=openshift-storage.noobaa.io                                                             |                                |      |
| A                                                                                                    |                                |      |
| 0 Annotations d*                                                                                      |                                |      |
| Created At                                                                                            |                                |      |
| Apr 1, 2:03 pm                                                                                        |                                |      |
| Owner                                                                                                 |                                |      |
| No owner                                                                                              |                                |      |

#### 関連情報

8章Object Bucket Claim(オブジェクトバケット要求)

# 8.6. OBJECT BUCKET CLAIM(オブジェクトバケット要求)の削除

## 前提条件

• OpenShift Web コンソールへの管理者アクセス。

## 手順

- 1. 左側のナビゲーションバーで Storage → Object Bucket Claims をクリックします。
- 2. 削除する Object Bucket Claim(オブジェクトバケット要求) の横にあるアクションメニュー(:) をクリックします。

| Red Hat<br>OpenShift Container Plat | form                         |                                  |                                       |                                         |             | Ð         | Ø            | kube:admin 👻   |
|-------------------------------------|------------------------------|----------------------------------|---------------------------------------|-----------------------------------------|-------------|-----------|--------------|----------------|
| Administrator –                     |                              | are logged in as a temporary adm | inistrative user. Update the <u>c</u> | luster OAuth configuration to allow oth |             |           |              |                |
|                                     | Project: openshift-storage 🔹 |                                  |                                       |                                         |             |           |              |                |
| Home >                              |                              |                                  |                                       |                                         |             |           |              |                |
| Operators 🗸                         | Object Bucket Claims         |                                  |                                       |                                         |             |           |              |                |
| OperatorHub                         | Create Object Bucket Claim   |                                  |                                       |                                         | Filte       | er by nan | ne           | 7              |
| Installed Operators                 |                              |                                  |                                       |                                         |             |           |              |                |
| Workloads >                         | 0 Pending 1 Bound 0 Lost     | Select All Filters               |                                       |                                         |             |           |              | 1 Item         |
| Networking >                        | Name 1                       | Namespace 🗍                      | Status 🗍                              | Secret 1 St                             | orage Class | is 1      |              |                |
| Storage 🗸 🗸                         | OBC bucketclaim-chkrt        | NS openshift-storage             | Bound                                 | S bucketclaim-chkrt                     | 🖸 openshif  | ft-storag | je.noobaa.ii | o <b>i</b>     |
| Persistent Volumes                  |                              |                                  |                                       |                                         |             | At        | tach to Der  | ployment       |
| Persistent Volume Claims            |                              |                                  |                                       |                                         |             | Ed        | lit Labels   |                |
| Storage Classes                     |                              |                                  |                                       |                                         |             | Ed        | lit Annotati | ions           |
| Object Buckets                      |                              |                                  |                                       |                                         |             |           |              | Sins           |
| Object Bucket Claims                |                              |                                  |                                       |                                         |             | Ed        | it Object B  | ucket Claim    |
| Builds >                            |                              |                                  |                                       |                                         |             | De        | ilete Objec  | t Bucket Claim |

3. メニューから Delete Object Bucket Claimを選択します。

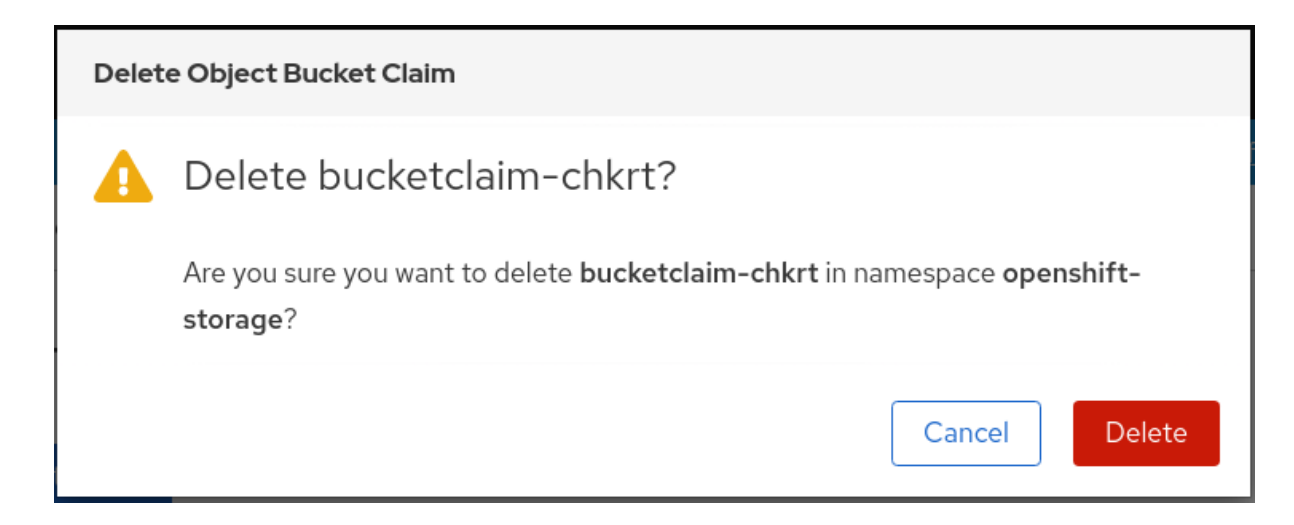

4. Delete をクリックします。

## 関連情報

• 8章Object Bucket Claim(オブジェクトバケット要求)

# 第9章 オブジェクトバケットのキャッシュポリシー

キャッシュバケットは、ハブのターゲットとキャッシュターゲットが指定された namespace バケット です。ハブのターゲットは、S3 と互換性のある大規模なオブジェクトストレージバケットです。 キャッシュのバケットは、ローカルの Multicloud Object Gateway バケットです。AWS バケットまたは IBM COS バケットをキャッシュするキャッシュバケットを作成できます。

- AWS S3
- IBM COS

# 9.1. AWS キャッシュバケットの作成

## 前提条件

• Multicloud Object Gateway (MCG) コマンドラインインターフェイスをダウンロードします。

# subscription-manager repos --enable=rh-ocs-4-for-rhel-8-x86\_64-rpms
# yum install mcg

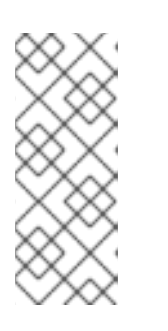

注記

サブスクリプションマネージャーを使用してリポジトリーを有効にするための適切なアーキテクチャーを指定します。たとえば、IBM Z インフラストラクチャーの場合は、以下のコマンドを使用します。

# subscription-manager repos --enable=rh-ocs-4-for-rhel-8-s390x-rpms

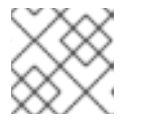

## 注記

お使いのアーキテクチャーに応じて、正しい製品バリアントを選択します。

# 手順

 NamespaceStore リソースを作成します。NamespaceStore は、Multicloud Object Gateway namespace バケットでデータの読み取りおよび書き込みターゲットとして使用される基礎とな るストレージを表します。MCG コマンドラインインターフェイスから、以下のコマンドを実行 します。

noobaa namespacestore create aws-s3 <namespacestore> --access-key <AWS ACCESS KEY> --secret-key <AWS SECRET ACCESS KEY> --target-bucket <br/>-bucket -name>

- a. <namespacestore> を namespacestore の名前に置き換えます。
- b. **<AWS ACCESS KEY>** および **<AWS SECRET ACCESS KEY>** を、作成した AWS アクセ スキー ID およびシークレットアクセスキーに置き換えます。

 c. <bucket-name> を既存の AWS バケット名に置き換えます。この引数は、Multicloud Object Gateway に対して、バッキングストア、およびその後のデータストレージおよび管 理のためのターゲットバケットとして使用するバケットについて指示します。 YAML を適用してストレージリソースを追加することもできます。まず、認証情報を使用 してシークレットを作成します。

```
apiVersion: v1
kind: Secret
metadata:
name: <namespacestore-secret-name>
type: Opaque
data:
AWS_ACCESS_KEY_ID: <AWS ACCESS KEY ID ENCODED IN BASE64>
AWS_SECRET_ACCESS_KEY: <AWS SECRET ACCESS KEY ENCODED IN
BASE64>
```

Base64 を使用して独自の AWS アクセスキー ID およびシークレットアクセスキーを指定 し、エンコードし、その結果を **<AWS ACCESS KEY ID ENCODED IN BASE64>** および **<AWS SECRET ACCESS KEY ENCODED IN BASE64>** に使用する必要があります。

<namespacestore-secret-name> を一意の名前に置き換えます。

次に、以下の YAML を適用します。

```
apiVersion: noobaa.io/v1alpha1
kind: NamespaceStore
metadata:
 finalizers:
 - noobaa.io/finalizer
 labels:
 app: noobaa
 name: <namespacestore>
 namespace: openshift-storage
spec:
 awsS3:
  secret:
   name: <namespacestore-secret-name>
   namespace: <namespace-secret>
  targetBucket: <target-bucket>
 type: aws-s3
```

- d. <namespacestore> を一意の名前に置き換えます。
- e. <**namespacestore-secret-name>** を、直前の手順で作成されたシークレットに置き換えま す。
- f. **<namespace-secret>** を、直前の手順でシークレットを作成するために使用された namespace に置き換えます。
- g. <target-bucket>を namespacestore 用に作成した AWS S3 バケットに置き換えます。
- 2. 以下のコマンドを実行してバケットクラスを作成します。

noobaa bucketclass create namespace-bucketclass cache <my-cache-bucket-class> -backingstores <backing-store> --hub-resource <namespacestore>

- a. <my-cache-bucket-class> を一意のバケットクラス名に置き換えます。
- b. **<backing-store>**を関連するバッキングストアに置き換えます。コンマで区切られた1つ以 上のバッキングストアを一覧表示できます。
- c. <namespacestore> を、直前の手順で作成された namespacestore に置き換えます。
- 3. 以下のコマンドを実行して、手順2に定義されたバケットクラスを使用する Object Bucket Class リソースを使用してバケットを作成します。

noobaa obc create <my-bucket-claim> my-app --bucketclass <custom-bucket-class>

- a. <my-bucket-claim> を一意の名前に置き換えます。
- b. <custom-bucket-class> を、手順2で作成したバケットクラスの名前に置き換えます。

# 9.2. IBM COS キャッシュバケットの作成

## 前提条件

• Multicloud Object Gateway (MCG) コマンドラインインターフェイスをダウンロードします。

# subscription-manager repos --enable=rh-ocs-4-for-rhel-8-x86\_64-rpms
# yum install mcg

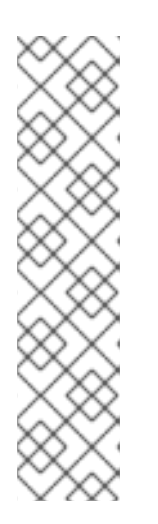

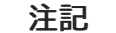

サブスクリプションマネージャーを使用してリポジトリーを有効にするための適 切なアーキテクチャーを指定します。たとえば、以下のようになります。

• IBM Power Systems の場合は、以下のコマンドを使用します。

# subscription-manager repos --enable=rh-ocs-4-for-rhel-8-ppc64le-rpms

- IBMZインフラストラクチャーの場合は、以下のコマンドを使用します。
- # subscription-manager repos --enable=rh-ocs-4-for-rhel-8-s390x-rpms

または、mcg パッケージを、https://access.redhat.com/downloads/content/547/ver=4/rhel---8/4/x86\_64/package にある OpenShift Container Storage RPM からインストールできます。

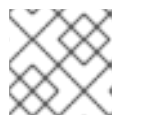

## 注記

お使いのアーキテクチャーに応じて、正しい製品バリアントを選択します。

## 手順

 NamespaceStore リソースを作成します。NamespaceStore は、Multicloud Object Gateway namespaceバケットでデータの読み取りおよび書き込みターゲットとして使用される基礎とな るストレージを表します。MCG コマンドラインインターフェイスから、以下のコマンドを実行 します。
noobaa namespacestore create ibm-cos <namespacestore> --endpoint <IBM COS ENDPOINT> --access-key <IBM ACCESS KEY> --secret-key <IBM SECRET ACCESS KEY> --target-bucket <bucket-name>

- a. <namespacestore> を NamespaceStore の名前に置き換えます。
- b. <IBM ACCESS KEY>, <IBM SECRET ACCESS KEY>, <IBM COS ENDPOINT> を IBM ア クセスキー ID、シークレットアクセスキー、および既存の IBM バケットの場所に対応する 地域のエンドポイントに置き換えます。
- c. <bucket-name> を既存の IBM バケット名に置き換えます。この引数は、Multicloud Object Gateway に対して、バッキングストア、およびその後のデータストレージおよび管理のた めのターゲットバケットとして使用するバケットについて指示します。 YAML を適用してストレージリソースを追加することもできます。まず、認証情報を使用 してシークレットを作成します。

apiVersion: v1 kind: Secret metadata: name: <namespacestore-secret-name> type: Opaque data: IBM\_COS\_ACCESS\_KEY\_ID: <IBM COS ACCESS KEY ID ENCODED IN BASE64> IBM\_COS\_SECRET\_ACCESS\_KEY: <IBM COS SECRET ACCESS KEY ENCODED IN BASE64>

Base64 を使用して独自の IBM COS アクセスキー ID およびシークレットアクセスキーを指定し、エンコードし、その結果を **<IBM COS ACCESS KEY ID ENCODED IN BASE64>** および <IBM COS SECRET ACCESS KEY ENCODED IN BASE64>` に使用する必要があります。

<namespacestore-secret-name>を一意の名前に置き換えます。

次に、以下の YAML を適用します。

```
apiVersion: noobaa.io/v1alpha1
kind: NamespaceStore
metadata:
 finalizers:
 - noobaa.io/finalizer
 labels:
  app: noobaa
 name: <namespacestore>
 namespace: openshift-storage
spec:
 s3Compatible:
  endpoint: <IBM COS ENDPOINT>
  secret:
   name: <backingstore-secret-name>
   namespace: <namespace-secret>
  signatureVersion: v2
  targetBucket: <target-bucket>
 type: ibm-cos
```

d. <namespacestore> を一意の名前に置き換えます。

- e. <IBM COS ENDPOINT> を適切な IBM COS エンドポイントに置き換えます。
- f. **<backingstore-secret-name>**を、直前の手順で作成されたシークレットに置き換えます。
- g. **<namespace-secret>** を、直前の手順でシークレットを作成するために使用された namespace に置き換えます。
- h. <target-bucket>を namespacestore 用に作成した AWS S3 バケットに置き換えます。
- 2. 以下のコマンドを実行してバケットクラスを作成します。

noobaa bucketclass create namespace-bucketclass cache <my-bucket-class> -backingstores <backing-store> --hubResource <namespacestore>

- a. <my-bucket-class> を一意のバケットクラス名に置き換えます。
- b. **<backing-store>**を関連するバッキングストアに置き換えます。コンマで区切られた1つ以 上のバッキングストアを一覧表示できます。
- c. <namespacestore> を、直前の手順で作成された namespacestore に置き換えます。
- 3. 以下のコマンドを実行して、手順2に定義されたバケットクラスを使用する Object Bucket Class リソースを使用してバケットを作成します。

noobaa obc create <my-bucket-claim> my-app --bucketclass <custom-bucket-class>

- a. <my-bucket-claim> を一意の名前に置き換えます。
- b. <custom-bucket-class> を、手順2で作成したバケットクラスの名前に置き換えます。

# 第10章 エンドポイントの追加による MULTICLOUD OBJECT GATEWAY パフォーマンスのスケーリング

Multicloud Object Gateway のパフォーマンスは環境によって異なる場合があります。特定のアプリ ケーションでは、高速なパフォーマンスを必要とする場合があり、これは S3 エンドポイントをスケー リングして簡単に対応できます。これはテクノロジープレビュー機能です。

Multicloud Object Gateway リソースプールは、デフォルトで有効にされる2種類のサービスを提供する NooBaa デーモンコンテナーのグループです。

- ストレージサービス
- S3 エンドポイントサービス

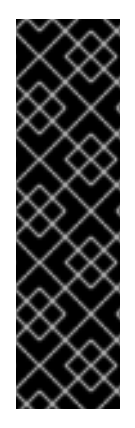

## 重要

エンドポイントの追加による Multicloud Object Gateway パフォーマンスのスケーリング は、テクノロジープレビュー機能です。テクノロジープレビュー機能は Red Hat の実稼 働環境でのサービスレベルアグリーメント (SLA) ではサポートされていないため、Red Hat では実稼働環境での使用を推奨していません。Red Hat は実稼働環境でこれらを使 用することを推奨していません。これらの機能は、近々発表予定の製品機能をリリース に先駆けてご提供することにより、お客様は機能性をテストし、開発プロセス中に フィードバックをお寄せいただくことができます。

詳細は、テクノロジープレビュー機能のサポート範囲 を参照してください。

## 10.1. MULTICLOUD OBJECT GATEWAY での S3 エンドポイント

S3 エンドポイントは、すべての Multicloud Object Gateway がデフォルトで提供するサービスであり、 これは Multicloud Object Gateway で負荷の高いデータ消費タスクの大部分を処理します。エンドポイ ントサービスは、インラインのデータチャンク、重複排除、圧縮、および暗号化を処理し、Multicloud Object Gateway からのデータ配置の指示を受け入れます。

10.2. ストレージノードを使用したスケーリング

## 前提条件

 Multicloud Object Gateway へのアクセスのある OpenShift Container Platform で実行中の OpenShift Container Storage Platform

Multicloud Object Gateway のストレージノードは1つ以上の永続ボリュームに割り当てられた NooBaa デーモンコンテナーであり、ローカルオブジェクトサービスデータストレージに使用されます。 NooBaa デーモンは Kubernetes ノードにデプロイできます。これは、StatefulSet Pod で設定される Kubernetes プールを作成して実行できます。

## 手順

 Mult-Cloud Object Gateway ユーザーインターフェイスの Overview ページで、 Add Storage Resources をクリックします。

| RED HAT" Overview |                                                                                            |                                                                                                    |                                                                                                    | admin@ncobaa.io |
|-------------------|--------------------------------------------------------------------------------------------|----------------------------------------------------------------------------------------------------|----------------------------------------------------------------------------------------------------|-----------------|
|                   | Construction<br>Storage Resources<br>O resources<br>Resources Health Status<br>I Healthy 0 | Ostorage           SuGB         Obytes         Obytes         SuGB           Pools         Obytes         Obytes         SuGB           Used         Obytes         Obytes         Obytes           Used         Obytes         Obytes         Obytes           Usavailable         Obytes         SuGB | Dbject Buckets<br>I bucket<br>Buckets Raw Usage<br>I Used on Nodes O tytes                                                                                                    |                 |
| ි<br>≅<br>ආ       | Sees 0     Fores 0     S       No resources connected                                      | Cluster View Cluster Healthy Not configured for high availability Contains 1 server                                                                                                    | Butled on Olded O bytes     Butled on Internal O bytes     Dey West Month     tase     tase     t |                 |
|                   | Pools AWS Google Azure Other 53     Add Storage Resources                                  | Alerts View Alerts     No unread critical alerts                                                                                                    | 2010                                                                                                    |                 |
|                   |                                                                                            |                                                                                                    |                                                                                                    |                 |

2. <u>ウィンドウから Deploy Kubernetes Pool</u>をクリックします。

| dd Resources                                                                                                    | ×                                                                                                    |
|----------------------------------------------------------------------------------------------------|----------------------------------------------------------------------------------------------------|
| Kubernetes Pool NooBaa nodes will be deployed as<br>StatefulSet which is the workload API<br>object used to manage stateful<br>applications. StatefulSet maintains a sticky identity<br>for each of their Pods. These pods are<br>created from the same spec, but are<br>not interchangeable: each has a | Cloud A cloud resource can be either an Azure blob storage, AWS S3 bucket or any AWS S3 compatible service. It can be used as a resource in the NooBaa buckets created by the administrator. |
| persistent identifier that it maintains<br>across any rescheduling.<br>Deploy Kubernetes Pool                                                                                                    | Add Cloud Resource                                                                                                    |

3. Create Pool手順で、今後インストールされるノードのターゲットプールを作成します。

| Deploy Kubern                                         | etes Pool                                                                                                    | ×            |
|-------------------------------------------------------|----------------------------------------------------------------------------------------------------|--------------|
| 1 Crea                                                | te Pool (2) Configure (3) Review                                                                                                    |              |
| Kubernetes nodes will be d<br>on to other resources.  | Seployed in a kuberenetes pool type, and cannot be re-ass                                                                                                    | signed later |
| Kubernetes Pool Name.                                 | Type here         • 3-63 characters         • Starts and ends with a lowercase letter or number         • Only lowercase letters, numbers and nonconsecutive hyphens         • Avoid using the form of an IP address         • Globally unique name | 8            |
| (1) If you wish to scale up an e<br>Resources > Pools | xisting kubernetes pool go to Cancel                                                                                                    | Next         |

4. **Configure** 手順で、要求される Pod 数と各 PV のサイズを設定します。新規 Pod ごとに、1つ の PV が作成されます。

| 🕑 Create Pool                                                                                          | Configu                                        | ire (3) Review                                    | (                              |
|----------------------------------------------------------------------------------------------------|------------------------------------------------|---------------------------------------------------|--------------------------------|
| A Kubernetes node is a worker ma<br>stateful set, these nodes cannot b<br>used as Endpoint by default. | chine in Kubernetes a<br>e moved from their or | and can be deployed by<br>iginal pool. Each kuber | configuring a<br>netes node is |
| Nubmer of Nodes (pods):                                                                                | 3 3                                            |                                                   |                                |
| Node PV Size:                                                                                          | 100                                            | GB 🗸                                              |                                |
|                                                                                                    | This cannot be change                          | d later on                                        |                                |
|                                                                                                    |                                                |                                                   |                                |
|                                                                                                    |                                                |                                                   |                                |
|                                                                                                    |                                                |                                                   |                                |

5. Review 手順で、新規プールの詳細を検索し、ローカルまたは外部デプロイメントのいずれかの 使用するデプロイメント方法を選択します。ローカルデプロイメントが選択されている場合、 Kubernetes ノードはクラスター内にデプロイされます。外部デプロイメントが選択されている 場合、外部で実行するための YAML ファイルが提供されます。 6. すべてのノードは最初の手順で選択したプールに割り当てられ、Resources → Storage resources → Resource name の下で確認できます。

| red hat"<br>NOOBAA | Resou | irces                                |                    |                 |          |           | C                      | admin@ncot                     | iaa.io 🙎 |
|--------------------|-------|--------------------------------------|--------------------|-----------------|----------|-----------|------------------------|--------------------------------|----------|
| •                  |       | Kubernetes pools                     | 1                  | Cloud Resources |          | 0         | Namespace Resources    | 0                              |          |
|                    |       | Number of Nodes (Pods)               | 3                  | Providers       |          | 0         | Providers              | 0                              |          |
| fx                 |       | Storage Resources Namespace Resource | s                  |                 |          |           |                        |                                |          |
| ¢                  |       | Q Filter by name or region           | All Resource Types | ~               |          |           | Deploy Kubernetes Pool | Add Cloud Resource             |          |
|                    |       | State   Type  Resource Name          |                    |                 | Region 🚖 | Connected | Buckets                | Used Canacity ☆                |          |
| ස                  |       | () my-kubernetes-pool-1              |                    |                 | Not set  | No        | one 3                  | 6.5GB of 300GB                 |          |
| BETA               |       | Healthy                              |                    |                 |          |           |                        |                                |          |
|                    |       |                                      |                    |                 |          |           |                        |                                |          |
|                    |       |                                      |                    |                 |          |           |                        |                                |          |
|                    |       |                                      |                    |                 |          |           |                        |                                |          |
|                    |       |                                      |                    |                 |          |           |                        |                                |          |
|                    |       |                                      |                    |                 |          |           | 1                      | -1 of 1 items << < 1 of 1 > >> |          |

# 第11章 MULTICLOUD OBJECT GATEWAY エンドポイントの自動 スケーリング

MultiCloud Object Gateway (MCG) のS3 サービスの負荷が増減すると、MCG エンドポイントの数が 自動的にスケーリングされます。{product-name-short} クラスターは、1つのアクティブな MCG エン ドポイントでデプロイされます。デフォルトでは、MCG エンドポイント Pod はそれぞれ、CPU1つ、 メモリー要求2Gi、要求に一致する制限で設定されます。エンドポイントの CPU 負荷が一貫した期 間、使用率 80% のしきい値を超えると、2番目のエンドポイントがデプロイされ、最初のエンドポイ ントの負荷を軽減します。両方のエンドポイントの平均 CPU 負荷が、一貫した期間 80% のしきい値を 下回ると、エンドポイントの1つが削除されます。この機能により、MCG のパフォーマンスおよび保 守性が向上します。

## 第12章 RADOS OBJECT GATEWAY S3 エンドポイントへのアク セス

ユーザーは、RADOS Object Gateway (RGW) エンドポイントに直接アクセスできます。

前提条件

• 実行中の OpenShift Container Storage Platform

#### 手順

1. oc get service コマンドを実行して RGW サービス名を取得します。

\$ oc get service

NAME TYPE rook-ceph-rgw-ocs-storagecluster-cephobjectstore ClusterIP

CLUSTER-IP EXTERNAL-IP PORT(S) AGE 172.30.99.207 <none> 80/TCP 4d15h

2. oc expose コマンドを実行して RGW サービスを公開します。

\$ oc expose svc/<RGW service name> --hostname=<route name>

<RGW-service name> を直前の手順の RGW サービス名に置き換えます。

<route name> を RGW サービス用に作成するルートに置き換えます。

以下に例を示します。

\$ oc expose svc/rook-ceph-rgw-ocs-storagecluster-cephobjectstore --hostname=rook-ceph-rgw-ocs.ocp.host.example.com

3. oc get route コマンドを実行して oc expose が成功し、RGW ルートがあることを確認しま す。

\$ oc get route

NAME HOST/PORT PATH rook-ceph-rgw-ocs-storagecluster-cephobjectstore rook-ceph-rgwocsocp.host.example.com

SERVICES PORT TERMINATION WILDCARD rook-ceph-rgw-ocs-storagecluster-cephobjectstore http <none>

### 検証

ENDPOINT を確認するには、以下のコマンドを実行します。

aws s3 --no-verify-ssl --endpoint <ENDPOINT> ls

<ENDPOINT> を、上記の手順3のコマンドから取得したルートに置き換えます。

#### 以下に例を示します。

\$ aws s3 --no-verify-ssl --endpoint http://rook-ceph-rgw-ocs.ocp.host.example.com ls

## 注記

デフォルトユーザー ocs-storagecluster-cephobjectstoreuser のアクセスキーおよび シークレットを取得するには、以下のコマンドを実行します。

アクセスキー:

\$ oc get secret rook-ceph-object-user-ocs-storagecluster-cephobjectstore-ocsstoragecluster-cephobjectstoreuser -n openshift-storage -o yaml | grep -w "AccessKey:" | head -n1 | awk '{print \$2}' | base64 --decode

シークレットキー:

\$ oc get secret rook-ceph-object-user-ocs-storagecluster-cephobjectstore-ocsstoragecluster-cephobjectstoreuser -n openshift-storage -o yaml | grep -w "SecretKey:" | head -n1 | awk '{print \$2}' | base64 --decode